# **brother** Podręcznik użytkownika

P-touch

## E300

Przed rozpoczęciem użytkowania programu P-touch przeczytaj niniejszy Podręcznik użytkownika. Zachowaj ten Podręcznik użytkownika na przyszłość. Odwiedź naszą stronę http://solutions.brother.com/, na której uzyskasz wsparcie dla produktu i odpowiedzi na często zadawane pytania (FAQ).

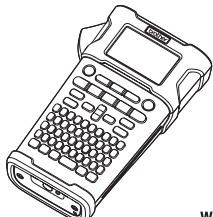

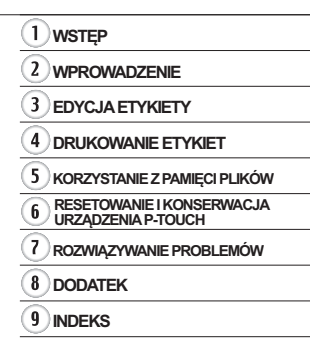

www.brother.com

#### WSTĘP

Dziękujemy za zakup urządzenia P-touch E300.

Nowy model E300 to intuicyjne, łatwe w obsłudze i wielofunkcyjne urządzenie P-touch umożliwiające tworzenie profesjonalnych, wysokiej jakości etykiet.

Podręcznik ten opisuje różne śródki ostrożności i pódstawowe procedury podczas używania tego systemu do etykietowania. Zanim zaczniesz korzystać z urządzenia, przeczytaj dokładnie podręcznik i zachowaj go na przyszłość.

#### Deklaracja zgodności (tylko Europa)

Firma Brother Industries, Ltd.

15-1, Naeshiro-cho, Mizuho-ku,

Nagoya 467-8561 Japan

oświadcza, że niniejszy produkt i zasilacz sieciowy spełniają zasadnicze wymogi i inne mające zastosowanie postanowienia dyrektyw i przepisów stosowanych we Wspólnocie Europejskiej.

Deklarację zgodności (DoC) można pobrać ze strony Brother Solutions Center. Odwiedź strone http://solutions.brother.com/ oraz:

- wybierz "Europe"
- wybierz kraj
- wybierz model
- wybierz "Podręczniki" i swój język, a następnie kliknij przycisk "Szukaj"
- · wybierz Deklaracja zgodności
- kliknij przycisk "Pobierz"

Deklaracja zostanie pobrana jako plik PDF.

#### Uwaga dotycząca kompilacji i publikacji

Podręcznik ten został opracowany i wydany pod nadzorem firmy Brother Industries, Ltd. i zawiera najnowsze opisy i dane techniczne produktu.

Treść tego podręcznika i dane techniczne tego wyrobu mogą ulec zmianom bez powiadomienia.

Jeśli na rynku pojawi się nowa wersja oprogramowania E300, niniejszy podręcznik może nie uwzględniać nowych funkcji. Z tego względu może się okazać, że nowe oprogramowanie i zawartość tego podręcznika się różnia.

Wszelkie znaki towarowe lub nazwy produktów widoczne na produktach firmy Brother,

a także stosowne dokumenty lub inne materiały są znakami towarowymi lub

zarejestrowanymi znakami towarowymi firm, do których się odnoszą.

• WSTĘP

| 9 | ni | ie | fr | 2 | ć | ci |
|---|----|----|----|---|---|----|
| 3 | p  | S  | u  | e | 5 | CI |

| Zasady bezpieczeństwa<br>Zalecenia ogólne<br>Symbole używane w niniejszym podręczniku<br>Korzystanie z urządzenia P-touch | 3<br>10<br>11<br>12 |
|----------------------------------------------------------------------------------------------------|---------------------|
| WPROWADZENIE                                                                                                    | 13                  |
| Roznakowywanie urządzenia P-touch                                                                                         | 13                  |
| Onis ogólny                                                                                                    | 13                  |
| Wyświetlacz I CD i klawiatura                                                                                             |                     |
| Wyświetlacz I CD                                                                                                    | 15                  |
| Nazwy klawiszy i funkcie                                                                                                  |                     |
| Zasilanie                                                                                                    |                     |
| Zasilacz sieciowy                                                                                                    |                     |
| Korzystanie z baterii litowo-ionowych                                                                                     |                     |
| Baterie                                                                                                    | 21                  |
| Wkładanie kasety z taśma                                                                                                  | 22                  |
| Włączanie i wyłączanie zasilania                                                                                          | 23                  |
| Podawanie taśmy                                                                                                    | 23                  |
| Funkcja podawania                                                                                                    | 23                  |
| Wyświetlacz LCD                                                                                                    | 24                  |
| Kontrast LCD                                                                                                    | 24                  |
| Podświetlenie                                                                                                    | 24                  |
| Ustawianie języka i jednostek                                                                                             | 25                  |
| Język                                                                                                    | 25                  |
| Jednostka                                                                                                    | 25                  |
| EDYCJA ETYKIETY                                                                                                    | 26                  |
| Wybieranie typu zastosowania etykiet                                                                                      | 26                  |
|                                                                                                    | 20                  |
|                                                                                                    | 26                  |
|                                                                                                    | 27                  |
| FLAGA KABLA                                                                                                    | 27                  |
| KROSOWNICA                                                                                                    |                     |
| BLOK WYKRAWANIA                                                                                                    |                     |
| Tworzenie etvkiety z kodem kreskowym                                                                                      |                     |
| Ustawianie parametrów oraz wprowadzanie danych kodów kreskowych                                                           | 29                  |
| Edvcja i usuwanie kodu kreskowego                                                                                         | 29                  |
| Wprowadzenie etykiety serializowanej                                                                                      |                     |
| Serializuj                                                                                                    |                     |
| Serializowanie zaawansowane                                                                                               | 31                  |
| Wprowadzanie i edycja tekstu                                                                                              | 33                  |
| Wprowadzanie tekstu z klawiatury                                                                                          |                     |
| Dodawanie nowego wiersza                                                                                                  |                     |
| Dodawanie nowego bloku                                                                                                    | 33                  |
| Przesuwanie kursora                                                                                                    |                     |
| Wstawianie tekstu                                                                                                    | 34                  |
| Usuwanie tekstu                                                                                                    | 34                  |

WSTĘP

| Wprowadzanie symboli                           | 34       |
|------------------------------------------------|----------|
| Wprowadzanie symboli za pomocą funkcji symboli | 34       |
| Korzystanie z nistorii symboli                 | 35<br>36 |
| Ustawianie atrybutów znaków                    | 36       |
| Ustawianie atrybutów znaków dla etykiety       | 36       |
| Ustawianie stylu automatycznego dopasowania    | 37       |
| Ustawianie ramek                               | 37       |
| Ustawianie opcji obcinania                     | 38       |
|                                                | 39       |
| DRUKOWANIE ETYKIET                             | 40       |
| Podgląd etykiety                               | 40       |
| Drukowanie etykiety                            | 40       |
| Drukowanie pojedynczej strony                  | 40       |
| Drukowanie zakresu strony                      | 40       |
| Przyklejanie etykiet                           | 41       |
|                                                | 40       |
|                                                | 42       |
| Zapisywanie etykiety w pamięci                 | 42       |
| Otwieranie zapisanego pliku etykiety           | 42       |
| Drukowanie zapisanego pliku etykiety           | 43       |
|                                                | 43       |
| RESETOWANIE I KONSERWACJA URZĄDZENIA P-TOUCH   | . 44     |
| Resetowanie urządzenia P-touch                 | 44       |
| Resetowanie danych do ustawień fabrycznych     | 44       |
| Konserwacja                                    | 45       |
| Czyszczenie ulząuzenia                         | 45<br>45 |
| Czyszczenie główiej drukającej                 | 45       |
| ΡΩΖΙΜΙΑΖΥΙΜΑΝΙΕ ΡΡΩΒΙ ΕΜΏΙ                     | 46       |
|                                                | . +0     |
| Co zrobić, gdy                                 | 46       |
| Komunikaty o biędach                           | 47       |
| DODATEK                                        | . 49     |
| Dane techniczne                                | 49       |
| Symbole                                        | 50       |
| Znaki specjalne                                | 51       |
| ATYDUT ZNAKOW                                  | 51       |
| Nallini                                        | 53       |
| Tabela ustawień kodów kreskowych               | 53       |
| Lista znaków specjalnych                       | 54       |
| INDEKS                                         | . 55     |
|                                                |          |

### Zasady bezpieczeństwa

W celu uniknięcia obrażeń ciała lub uszkodzeń produktu w podręczniku zostały użyte różne symbole, których znaczenia wyjaśnione są poniżej. Symbole i ich znaczenia:

|                | Wskazuje możliwą niebezpieczną sytuację, która,<br>jeśli produkt nie będzie obsługiwany zgodnie<br>z poniższymi ostrzeżeniami i instrukcjami, może<br>spowodować śmierć lub poważne obrażenia. |  |  |
|----------------|----------------------------------------------------------------------------------------------------|--|--|
|                | Wskazuje potencjalnie niebezpieczną sytuację,<br>która, jeśli się jej nie uniknie, może spowodować<br>śmierć lub poważne obrażenia.                                                            |  |  |
| <b>A</b> UWAGA | Wskazuje potencjalnie niebezpieczną sytuację,<br>która, jeśli się jej nie uniknie, może spowodować<br>lekkie lub średnie obrażenia.                                                            |  |  |

W podręczniku stosowane są następujące symbole:

| $\bigcirc$ | Działanie NIEDOZWOLONE.                                      |          | NIE rozmontowuj produktu.                           |
|------------|--------------------------------------------------------------|----------|-----------------------------------------------------|
| 8          | NIE pryskaj wodą na produkt ani NIE<br>zanurzaj go w wodzie. | 8        | NIE dotykaj danej części produktu.                  |
| 0          | Czynność obowiązkowa.                                        | <b>E</b> | Należy odłączyć urządzenie od<br>gniazda zasilania. |
| ۸          | Wskazuje ryzyko pożaru w pewnych okolicznościach.            | A        | Ostrzeżenie o możliwości porażenia<br>prądem.       |

### NIEBEZPIECZEŃSTWO

#### Akumulator litowo-jonowy

Należy dokładnie przestrzegać następujących środków ostrożności dotyczących akumulatorów litowo-jonowych (zwanych dalej "akumulatorami"). Nieprzestrzeganie tych środków ostrożności może doprowadzić do przegrzania, pęknięcia akumulatora lub wycieku jego zawartości, co może spowodować zwarcie elektryczne, porażenie prądem, wybuch, dym, pożar, obrażenia ciała, uszkodzenia produktu lub innego mienia.

- Akumulatora używaj wyłącznie zgodnie
- ¿ jego przeznaczeniem. System do etykietowania i akumulator są przeznaczone wyłącznie do pracy ze sobą. NIE wkładaj akumulatora do innego systemu do etykietowania lub innego akumulatora do swojego systemu do etykietowania, ponieważ może to grozić pożarem lub spowodować uszkodzenia.
- Aby naładować akumulator, włóż go do
- systemu do etykietowania, a następnie użyj zasilacza sieciowego przeznaczonego specjalnie do tego systemu do etykietowania.
- NIE ładuj akumulatora w pobliżu ognia
- Iub w pełnym słońcu. Mogłoby to spowodować uruchomienie obwodów zabezpieczających, które mają zapobiegać zagrożeniom związanym z wysoką temperaturą. Uaktywnienie obwodów zabezpieczających może spowodować przerwanie ładowania, a w przypadku awarii obwodów ochronnych ładowanie z nadmiernym natężeniem/napięciem lub nietypową reakcję chemiczną w akumulatorze.
- O ladowania akumulatora używaj
- wyłącznie ładowarki przeznaczonej specjalnie do tego akumulatora.
- NIE dopuszczaj, aby przewody lub inne
- metalowe przedmioty stykały się z zaciskami akumulatora. NIE przenoś ani nie przechowuj akumulatora razem z metalowymi przedmiotami, np. łańcuszkami lub wsuwkami. Mogą one spowodować zwarcie elektryczne, natomiast przedmioty metalowe zawierające oków, na przykład naszyjniki lub wsuwki mogą powodować przegrzanie.

- NIE używaj ani nie pozostawiaj
- A akumulatora w pobliżu ognia, grzejników lub innych miejsc, w których występują wysokie temperatury (powyżej 80 °C).
- NIE dopuszczaj do tego, aby akumulator
- zetknął się z wodą lub został w niej zanurzony.
- NIE używaj w żrącym środowisku,
- na przykład w miejscach, gdzie występuje powietrze nasycone solą, słona woda, kwasy, zasady, źrące gazy, chemikalia lub jakiekolwiek źrące ciecze.
- NIE używaj akumulatora, jeżeli jest
- uszkodzony lub nieszczelny.
- NIE przylutowuj żadnych połączeń
- bezpośrednio do akumulatora. Mogłoby to spowodować stopienie wewnętrznej izolacji, emisję gazu lub awarię mechanizmów zabezpieczających.
- NIE używaj akumulatora z odwróconymi
- biegunami (+) (-). Przed włożeniem akumulatora do komory sprawdź orientację biegunów i nie próbuj wciskać akumulatora do systemu do etykietowania na siłę. Ładowanie akumulatora z odwróconymi biegunami może spowodować nietypową reakcję chemiczną wewnątrz akumulatora lub nietypowy przepływ prądu podczas rozładowywania.
- NIE podłączaj akumulatora
- bezpośrednio do zasilania sieciowego.

### NIEBEZPIECZEŃSTWO

A

#### Akumulator litowo-jonowy

- 🚫 Ciecz (elektrolit) wyciekająca z systemu 🚫
- do etykietowania lub akumulatora może oznaczać, że nastąpiło uszkodzenie akumulatora. Jeśli nastąpi wyciek z akumulatora, natychmiast przerwij korzystanie z systemu do etykietowania, odłącz zasilacz sieciowy i odizoluj system do etykietowania, umieszczając go w torebce.

Nie dotykaj elektrolitu. Jeżeli elektrolit dostanie się do oczu, nie trzyj ich. Niezwłocznie przepłucz oczy dużą ilością bieżącej wody lub innej czystej wody i zasięgnij porady lekarza. Pozostawiony elektrolit może uszkodzić oczy. W przypadku zetknięcia elektrolitu ze skórą lub odzieżą niezwłocznie przepłucz e wodą.

- NIE wkładaj systemu do etykietowania
- Iub akumulatora do kuchenki mikrofalowej lub pojemnika wysokociśnieniowego.
- NIE pozostawiaj na dłużej rozładowanego akumulatora w systemie do etykietowania. Może to doprowadzić do skrócenia żywotności akumulatora lub spowodować zwarcie.
- Jeżeli systemu do etykietowania można używać jedynie przez krótki czas, mimo że akumulator jest w pełni naładowany, być może skończył się czas użyteczności akumulatora. Wymień akumulator na nowy. Wyjmując i wymieniając akumulator zaklej zaciski zużytego akumulatora taśmą klejącą, aby uniknąć zwarcia.

NIE rozmontowuj, nie modyfikuj ani nie próbuj naprawiać akumulatora.

- NIE wrzucaj akumulatora do ognia ani nie przegrzewaj celowo. Mogłoby to spowodować stopienie wewnętrznej izolacji, emisję gazu lub awarię mechanizmów zabezpieczających. Ponadto roztwór elektrolitu może się zapalić.
- NIÉ przekłuwaj akumulatora żadnymi m przedmiotami, nie poddawaj silnym wstrząsom, ani nie rzucaj nim. Uszkodzenie obwodu zabezpieczającego akumulatora może powodować ładowanie akumulatora z nieprawidłowym natężeniem/napięciem lub wywołać nietypową reakcję chemiczną wewnątrz akumulatora.
   NIE spalaj akumulatora ani nie wyrzucaj
  - z odpadami gospodarstwa domowego.

### 

#### P-touch

Postępuj zgodnie z tymi wytycznymi, aby uniknąć pożaru, porażenia prądem elektrycznym, ryzyka obrażeń ciała i/lub uszkodzenia systemu do etykietowania lub innego mienia.

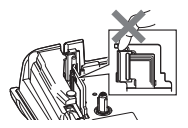

- NIE dopuszczaj do zamoczenia systemu do etykletowania ani nie używaj go w miejscach, w których może pojawić się wilgoć, na przykład w łazience lub w pobliżu zlewu.
- NIE DOTYKAJ zadnych metalowych części w pobliżu głowicy drukującej. Podczas pracy głowica drukująca bardzo się nagrzewa i pozostaje gorąca zaraz po jej użyciu. Nie dotykaj jej gorymi rękami.

- NIE WOLNO demontować urządzenia P-touch. W celu dokonania kontroli, regulacji lub naprawy systemu do etykietowania skontaktuj się z działem obsługi klienta firmy Brother.
- System do etykietówania został zapakowany przy użyciu torebek plastikowych. Torebki te należy przechowywać w miejscu niedostępnym dla niemowląt i dzieci, aby nie narażać ich na niebezpieczeństwo uduszenia się.
- W przypadku stwierdzenia gorąca, nietypowego zapachu, odbarwienia systemu do etykietowania, odkształceń lub jakichkolwiek nietypowych zmian podczas korzystania lub przechowywania systemu do etykietowania natychmiast przerwij korzystanie z systemu do etykietowania, odłącz zasilacz sieciowy i wyjmi baterie. Aby uniknać wystapienia uszkodzeń,
- uważaj, aby nie upuścić ani nie uderzyć urządzenia P-touch.
- NIE używaj urządzenia P-touch, jeśli w jego wnętrzu znajdują się obce przedmioty. Jeżeli do urządzenia P-touch dostanie się woda, metalowy przedmiot lub jakiekolwiek inne ciało obce, odłącz zasilacz sieciowy i wyjmij baterie, a następnie skontaktuj się z działem obsługi klienta firmy Brother.

#### Baterie alkaliczne/akumulatory Ni-MH

Postępuj zgodnie z poniższymi wytycznymi, aby uniknąć wycieków, przegrzewania, rozerwania baterii i obrażeń ciała.

- NIE WOLNO wrzucać baterii do ognia, nagrzewać go, zwierać, ponownie ładować ani demontować.
- NIE WOLNO dopuścić do zamoczenia baterii, na przykład biorąc je do mokrych rąk lub rozlewając na nie napoje.
- W przypadku dośtania się ciecży, która wyciekła z baterii do oczu, niezwłocznie przepłucz oczy dużą ilością czystej wody, a następnie zasięgnąć porady lekarza. Jeżeli ciecz, która wyciekła z baterii dostanie się do oczu, może spowodować utratę wzroku lub uszkodzenie oczu.
- NIE WOLNO dopuścić do jednoczesnego dotknięcia bieguna dodatniego i ujemnego baterii przez metalowe przedmioty.
- NIE używaj do zmiany baterii ostrych przedmiotów, takich jak pinceta lub metalowy długopis.
  - NIE WOĹNO úzýwać uszkodzonej, zniekształconej lub cieknącej baterii, lub baterii ze zniszczoną etykietą. Może to spowodować wytwarzanie nadmiernego ciepła. Używanie uszkodzonej lub cieknącej baterii może także spowodować dostanie się płynu na dłonie. Jeżeli płyn, który wyciekł z baterii dostał się na dłonie, a następnie zostaną potarte oczy, może to spowodować utratę wzroku lub uszkodzenie oczu. Natychmiast przepłukać dlonie dużą ilością czystej wody, a następnie zasiegnąć porady lekarza.

## 

#### Zasilacz sieciowy

Postępuj zgodnie z tymi wytycznymi, aby uniknąć wystąpienia pożaru, uszkodzenia, porażenia prądem elektrycznym, awarii lub obrażenia ciała.

- O Sprawdź, czy wtyczka jest do końca włożona w gniazdo zasilania. Nie korzystaj z luźnych gniazd elektrycznych. 0 Zawsze używaj zalecanego zasilacza sieciowego i zawsze włączaj zasilacz sieciowy do gniazda elektrycznego o zalecanym napieciu (220-240 V). Nieprzestrzeganie tego zalecenia może spowodować obrażenia ciała lub uszkodzenie systemu do etykietowania albo innego mienia. Firma Brother nie ponosi żadnej odpowiedzialności za wypadek lub uszkodzenie powstałe w wyniku nieużywania określonego zasilacza sieciowego i przewodu zasilacza.
- NIE podłączaj zasilacza sieciowego ani przewodu zasilacza do innych urządzeń.
- NIE dotykaj zasilacza sieciowego ani urządzenia P-touch podczas burzy. W przypadku korzystania z systemu do etykietowania podczas burzy istnieje niewielkie ryzyko porażenia prądem elektrycznym.

#### Obcinarka taśmy

NIE DOTYKAJ ostrza zespołu obcinarki.

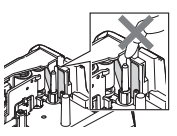

- NIE dotykaj zasilacza sieciowego lub wtyczki zasilacza mokrymi rękami.
   NIE używaj zasilacza sieciowego w miejscach o wysokiej wilgotności lub
- mokrych, takich jak łazienki.
  NIE używaj przewodu zasilacza lub wtyczki zasilania, jeśli są one uszkodzone.
- NIE umieszczaj ciężkich przedmiotów na przewodzie zasilacza lub wtyczce, ani ich nie niszcz, czy też modyfikuj. Nie zginaj ani nie ciągnij przewodu zasilacza przy użyciu siły.
- Uważaj, aby NIE upuścić, nie uderzyć lub w inny sposób nie zniszczyć zasilacza sieciowego.

WSTĘP

### **UWAGA**

#### Baterie alkaliczne/akumulatory Ni-MH Postępuj zgodnie z wytycznymi, aby uniknąć wycieku płynu, przegrzania lub rozerwania baterii. $\bigcirc$ NIE używaj baterii innych niż zalecane 0 Przed użyciem akumulatorów Ni-MH do użytku z danym systemem do uważnie przeczytaj instrukcje dotyczące etvkietowania. Nie mieszai ze soba akumulatorów i ładowarki, aby użyć ich starych i nowych baterii badź baterii prawidłowo. różnego typu, o różnym poziomie 0 W przypadku korzystania z naładowania, pochodzących od różnych akumulatorów Ni-MH przed ich użyciem producentów lub różnych modeli baterii. naładuj je za pomoca specialnej Nie wkładaj baterii z odwróconymi ładowarki. NIE rozmontowuj ani nie modyfikuj biegunami (+ i -). Jeżeli płyn, który wyciekł z baterii akumulatorów. dostanie się na skórę lub odzież, NIE wystawiaj akumulatorów na natychmiast przepłucz je czysta woda. wysokie temperatury ani nie wyrzucaj 0 Usuń baterie, jeśli nie będziesz do ognia. korzystać z urządzenia P-touch przez dłuższv czas. Zasilacz sieciowy 0 NIE przeciażaj obwodu elektrycznego Jeśli nie zamierzasz korzystać z urządzenia P-touch przez dłuższy czas, zasilaczem sieciowym. odłącz zasilacz sieciowy od gniazda NIE demontui ani nie modvfikui zasilania. zasilacza sieciowego. 0 Odłączając zasilacz sieciowy od NIE dopuszczaj do zmoczenia zasilacza gniazda zasilania, zawsze trzymaj sieciowego/wtyczki zasilania, na za zasilacz sieciowy. przykład poprzez trzymanie ich mokrymi $\bigcirc$ NIE używaj zasilacza sieciowego rękami lub rozlewanie na nie płynów. w miejscach o wysokiej wilgotności, takich iak łazienki. Obcinarka taśmy Postępuj zgodnie z tymi wytycznymi, aby uniknąć lekkich obrażeń ciała lub uszkodzenia systemu do etykietowania.

NIE otwieraj pokrywy komory na taśmę 🚫 w czasie obsługi obcinarki.

NIE wywieraj nadmiernego nacisku na zespół obcinarki.

 $\bigcirc$ 

### 

#### P-touch

Postępuj zgodnie z poniższymi wytycznymi, aby uniknąć lekkich obrażeń ciała lub uszkodzenia urządzenia P-touch. Urządzenie P-touch przechowuj na  $\bigcirc$ NIE korzystaj z drukarki etykiet P-touch 0 płaskiej, stabilnej powierzchni, na w miejscach o wysokiej wilgotności lub przykład na biurku lub w szufladzie. mokrych, takich jak łazienki,  $\bigcirc$ NIE pozostawiaj urządzenia P-touch lub  $\bigcirc$ NIE WOLNO dopuścić do zamoczenia taśmy w zasięgu małych dzieci. urządzenia P-touch, na przykład biorąc  $\bigcirc$ NIE umieszczaj żadnych ciężkich je do mokrych rak lub rozlewajac na nie przedmiotów na urzadzeniu P-touch. napoie. Do urządzenia P-touch używaj zawsze NIE rozmontowuj ani nie modyfikuj 0  $\bigcirc$ sugerowanego zasilacza sieciowego drukarki P-touch (AD-E001) i podłaczaj go do gniazda W przypadku stwierdzenia gorąca, O sieciowego o zalecanym napięciu. nietypowego zapachu, odbarwienia Nieprzestrzeganie tego zalecenia może systemu do etykietowania, odkształceń spowodować uszkodzenie lub awarie lub jakichkolwiek nietypowych zmian urzadzenia P-touch. podczas korzystania lub przechowywania drukarki P-touch natychmiast przerwij korzystanie z niej, odłacz zasilacz sieciowy i wyimii baterie

WSTĘF

#### WSTĘP

#### Zalecenia ogólne

#### Akumulator litowo-jonowy

- W chwili zakupu akumulator litowo-jonowy jest lekko naładowany, aby można było sprawdzić działanie systemu do etykietowania; jednak należy go całkowicie naładować za pomocą zasilacza sieciowego przed użyciem systemu do etykietowania.
- Jeżeli system do etykietowania nie będzie używany przez długi czas, wyjmij z niego akumulator litowo-jonowy i przechowaj w miejscu, w którym nie będzie wystawiony na elektryczność statyczną, wysoką wilgotność lub wysokie temperatury (zalecana jest temperatura pomiędzy 15 i 25 °C oraz 40 do 60% wilgotności). Aby zachować wydajność i żywotność akumulatora litowo-jonowego, ładuj go co najmniej raz na pół roku.
- W przypadku stwierdzenia przy pierwszym użyciu jakichkolwiek nieprawidłowości w akumulatorze litowo-jonowym, na przykład przegrzewana się lub rdza, NIE WOLNO korzystać z akumulatora. Skontaktuj się z działem obsługi klienta firmy Brother.

#### System do etykietowania

- NIE instaluj drukarki P-touch w pobliżu jakichkolwiek urządzeń, które mogą powodować zakłócenia elektromagnetyczne. Drukarka P-touch może nie funkcjonować prawidłowo, jeśli znajduje się w pobliżu telewizora lub radia itp.
- NIE korzystaj z urządzenia P-touch w jakikolwiek inny sposób lub w jakimkolwiek innym celu niż opisany w niniejszej instrukcji. Takie działanie może doprowadzić do obrażeń ciała lub uszkodzenia systemu do etykietowania.
- NIE wkładaj żadnych ciał obcych do gniazda wyjściowego taśmy, złącza zasilacza sieciowego, ani jakiejkolwiek innej części systemu do etykietowania.
- NIE dotykaj głowicy drukującej palcami (patrz str. 6). Do czyszczenia głowicy drukującej używaj opcjonalnej kasety czyszczącej głowicy drukującej (TZe-CL4), funkcji samoczyszczenia systemu do etykietowania lub miękkiej szmatki (np. wacika bawełnianego) (patrz "Czyszczenie urządzenia" na stronie 45).
- NIE czyść żadnej części systemu do etykietowania alkoholem lub innymi rozpuszczalnikami organicznymi. Używaj w tym celu tylko miękkiej, suchej szmatki.
- NIE wystawiaj urządzenia P-touch na bezpośrednie działanie promieni słonecznych, grzejników ani innych urządzeń, w miejscach narażonych na bardzo wysokie lub niskie temperatury, wysoką wilgotność lub duże zapylenie. Standardowy zakres temperatur roboczych urządzenia P-touch wynosi od 10 do 35 °C.
- NIE pozostawiaj na dłużej gumy, winylu lub przedmiotów wykonanych z gumy, lub winylu na systemie do etykietowania, ponieważ urządzenie może się zaplamić.
- W zależności od warunków pracy i zastosowanych ustawień niektóre znaki lub symbole mogą być nieczytelne.
- · Z drukarką P-touch używaj taśm TZe firmy Brother.
- NIE ciągnij ani nie naciskaj na taśmę w kasecie, aby uniknąć uszkodzenia drukarki P-touch.
- NIE próbuj drukować etykiet, jeśli kaseta z taśmą w urządzeniu P-touch jest pusta lub jeśli jej nie ma. Może to doprowadzić do uszkodzenia głowicy drukującej.
- NIE próbuj obcinać taśmy podczas drukowania lub podawania, ponieważ może to doprowadzić do uszkodzenia taśmy.
- W zależności od miejsca, materiału i pogody, etykiety mogą odkleić się lub ich odklejenie może stać się niemożliwe, a ich kolor może się zmienić lub może zostać przeniesiony na inne przedmioty.

- WSTĘP
- NIE wystawiaj kaset z taśmą na bezpośrednie działanie promieni słonecznych, wysokie temperatury, wysoką wilgotność lub kurz. Przechowuj kasety z taśmą w chłodnym, ciemnym miejscu. Używaj kaset z taśmą krótko po otwarciu ich opakowania.
- Plamy spowodowane tuszem na bazie oleju lub wody mogą być widoczne przez pokrywającą je etykietę. Aby ukryć plamy, użyj dwóch warstw etykiet, umieszczonych jedna na drugiej lub użyj etykiety w ciemnym kolorze.
- W przypadku awarii lub naprawy drukarki P-touch, a także wyczerpania baterii, wszelkie dane przechowywane w pamięci zostaną utracone.
- Po odłączeniu zasilania na dłużej niż dwie minuty cały tekst i wszystkie ustawienia formatu zostaną wyczyszczone. Wszelkie pliki tekstowe zapisane w pamięci również zostaną wyczyszczone.
- W fazie produkcyjnej i podczas transportu na wyświetlaczu znajduje się plastikowa, przeźroczysta naklejka ochronna. Przed użyciem naklejkę należy usunąć.
- Długość wydrukowanej etykiety może się różnić od długości wyświetlanej etykiety.
- W tym modelu możesz także używać rurki termokurczliwej. Więcej informacji można znaleźć w witrynie firmy Brother (http://www.brother.com/). W przypadku użycia rurki termokurczliwej użycie niektórych ustawień drukowania ramek lub czcionki może być niemożliwe.
- Drukarka P-touch nie jest wyposażona w funkcję ładowania akumulatorów Ni-MH.
- Wydrukowana etykieta może różnić się od etykiety wyświetlanej na wyświetlaczu LCD.
- Należy pamiętać, że firma Brother Industries, Ltd. nie ponosi odpowiedzialności za żadne uszkodzenia lub obrażenia powstałe na skutek nieprzestrzegania środków ostrożności wymienionych w niniejszym podręczniku.
- Zanim zaczniesz używać urządzenia P-touch, koniecznie dokładnie przeczytaj niniejszy Podręcznik użytkownika oraz zachowaj go w łatwo dostępnym miejscu, by można było z niego później skorzystać.

### Symbole używane w niniejszym podręczniku

Następujące oznaczenia używane są w niniejszym podręczniku aby wskazać dodatkowe informacje.

- 0 : Ten symbol oznacza informacje lub instrukcje, których zignorowanie może spowodować uszkodzenia lub obrażenia, bądź czynności, które zakończą się błędami.
- . Ten symbol oznacza informacje lub instrukcje, które mogą pomóc w zrozumieniu i bardziej wydajnej obsłudze urządzenia P-touch.

#### WSTĘP

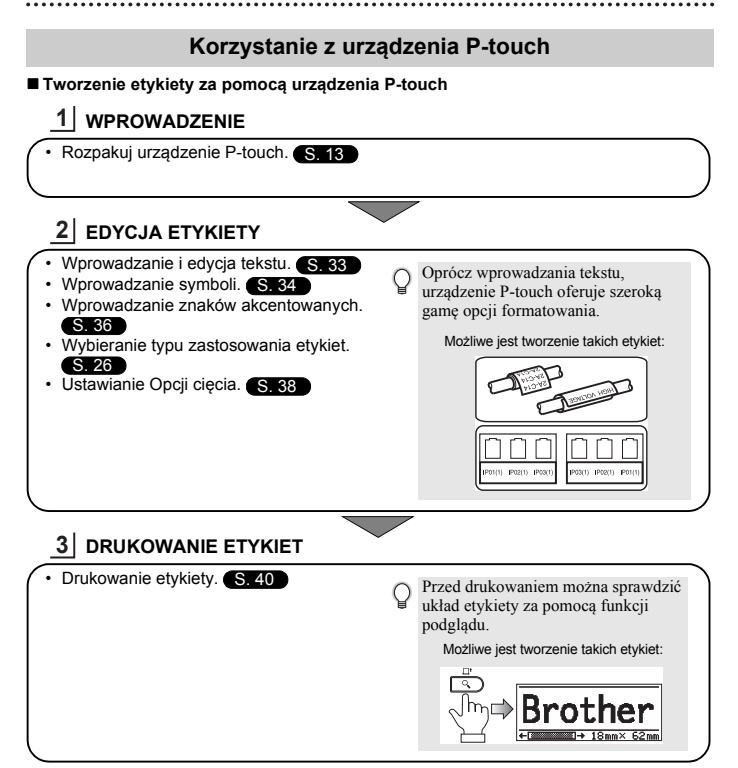

### WPROWADZENIE

### Rozpakowywanie urządzenia P-touch

Przed użyciem urządzenia P-touch sprawdź, czy opakowanie zawiera przedstawione poniżej elementy.

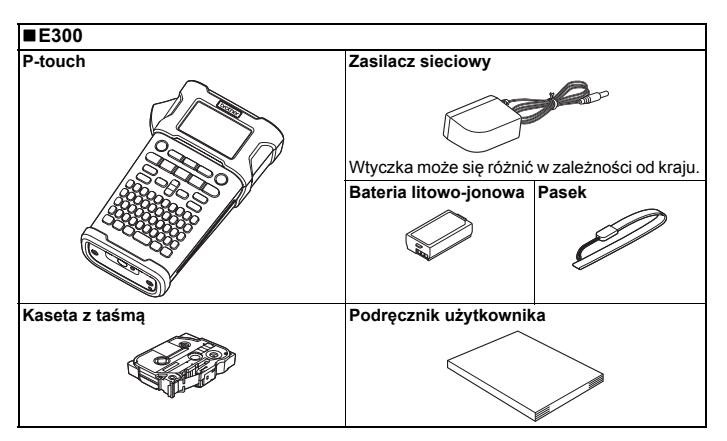

#### WPROWADZENIE

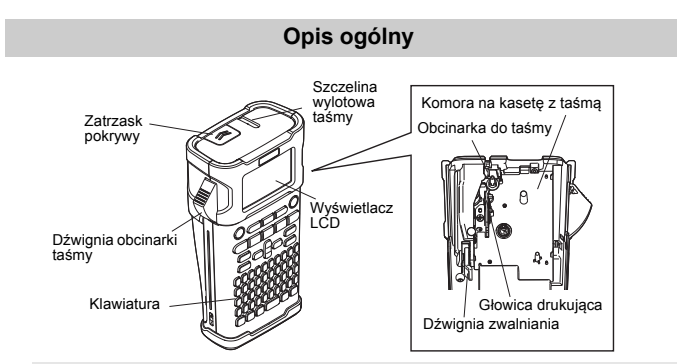

Wyświetlacz LCD jest fabrycznie pokryty arkuszem ochronnym, zapobiegającym uszkodzeniom. Przed użyciem urządzenia P-touch należy zdjąć tę folię.

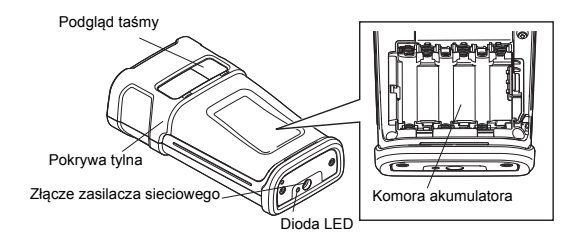

### Wyświetlacz LCD i klawiatura

#### Wyświetlacz LCD

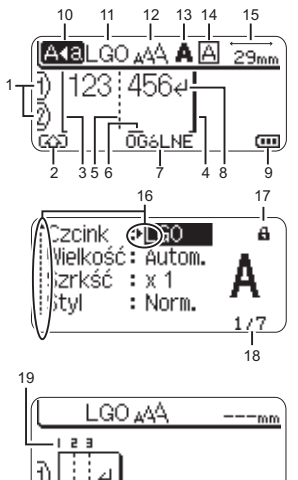

#### 1. Numer wiersza

Oznacza numer wiersza w układzie etykiety.

- 2. Tryb zmiany Oznacza, że tryb zmiany jest włączony.
- Wiersz początkowy/4. Wiersz końcowy Zostanie wydrukowany obszar pomiędzy wierszem początkowym i końcowym. Krótkie wiersze wysunięte z wiersza początkowego/końcowego wskazują koniec układu etykiety.
- Wiersz separatora bloku Wskazuje koniec bloku.

#### 6. Kursor

Znaki wprowadzane są po lewej stronie kursora. Oznacza bieżącą pozycję wprowadzania danych.

#### Typ zastosowania etykiet Wskazuje bieżący typ zastosowanie etykiet.

- 8. Znak powrotu Oznacza koniec wiersza tekstu.
- Poziom baterii Wskazuje poziom naładowania baterii. Jest wyświetlany tylko w przypadku

użycia baterii litowo-jonowych.

- Perity
- Niski
- Pusty

#### 10. Tryb Caps

Wskazuje, że tryb Caps jest włączony.

#### 11.—14. Wskazówki dotyczące stylu Wskazuje bieżącą czcionkę (11), rozmiar znaków (12), styl znaków (13) oraz ustawienia ramki (14).

#### 15. Długość taśmy

Określa długość taśmy dla wprowadzanego tekstu.

#### 16. Wybór kursorem

Użyj klawiszy ▲ i ▼, aby wybrać pozycje menu, oraz klawiszy ◀ i ▶, aby zmienić ustawienia.

#### 17. Symbol blokady

Wskazuje, że niektórych elementów nie można zmienić.

#### 18. Licznik

Wskazuje aktualnie wybraną liczbę/ liczbę dostępną do wybrania.

#### Numer bloku Wskazuje numer bloku.

Aby uzyskać informacje na temat konfiguracji, patrz "Wyświetlacz LCD" na stronie 24.

#### Nazwy klawiszy i funkcje

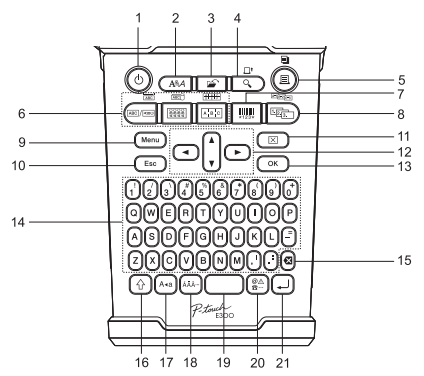

Domyślnym językiem jest angielski.

#### 1. Zasilanie

Włącza i wyłącza urządzenie P-touch.

#### 2. Styl

Umożliwia ustawienie atrybutów znaków i etykiet dla etykiety.

#### 3. Plik

Umożliwia drukowanie, otwieranie, zapisywanie lub usuwanie często używanych etykiet znajdujących się w pamięci plików.

#### 4. Podgląd

- · Wyświetla podgląd etykiety.
- Etykieta jest wysuwana w przypadku użycia z klawiszem Shift.

#### 5. Drukowanie

- Drukuje bieżący projekt etykiety na taśmie.
- Etykieta może być kopiowana w przypadku użycia z klawiszem Shift.

#### 6. Typ zastosowania etykiet

- · Wybiera typu zastosowania etykiet.
- Funkcja wyświetlana nad przyciskiem zostaje włączona w przypadku użycia z klawiszem Shift.

#### 7. Kod paskowy

Otwiera ekran Konfig. kodu kreskwg.

#### 8. Serializuj

- Na etykietach można drukować numery serializowane.
- Możesz serializować dowolne 2 numery w przypadku użycia z klawiszem Shift.

#### 9. Menu

Umożliwia ustawianie preferencji obsługi (Język, Dostosowanie itp.) dla urządzenia P-touch.

#### 10. Escape

Anuluje bieżące polecenie i powraca do ekranu wprowadzania danych lub do poprzedniego kroku.

#### 11. Wyczyść

Czyści cały wprowadzony tekst lub cały tekst i bieżące ustawienia etykiety.

#### 12. Kursor (▲ ▼ ◀►)

Przesuwa kursor w kierunku strzałki.

#### 13. OK

Wybiera wyświetlaną opcję.

#### 14. Znaki

- Użyj tych klawiszy, aby wpisywać litery lub cyfry.
- Za pomocą tych klawiszy, w połączeniu z klawiszami Caps i Shift można wprowadzać wielkie litery i symbole.

#### 15. Backspace

Usuwa znak po lewej stronie kursora.

#### 16. Shift

Użyj tego klawisza w połączeniu z klawiszami liter i cyfr, aby wprowadzać wielkie litery lub symbole oznaczone na klawiszach.

#### 17. Caps

Włącza i wyłącza tryb Caps.

#### 18. Akcent

Użyj, aby wybrać i wprowadzić znak akcentowany.

#### 19. Spacja

- Wstawia puste miejsce.
- Przywraca ustawienie do wartości domyślnej.

#### 20. Symbol

Użyj, aby wybrać i wprowadzić symbol z listy dostępnych symboli.

#### 21. Enter

- Wstawia nowy wiersz podczas wprowadzania tekstu.
- Wstawia nowy blok w przypadku używania w połączeniu z klawiszem Shift.

2

#### WPROWADZENIE

### Zasilanie

#### Zasilacz sieciowy

W przypadku tego systemu do etykietowania używaj urządzenia AD-E001 (zasilacz sieciowy). Nie można używać zasilaczy AD-18 lub AD-24ES. Podłącz zasilacz sieciowy bezpośrednio do urządzenia P-touch.

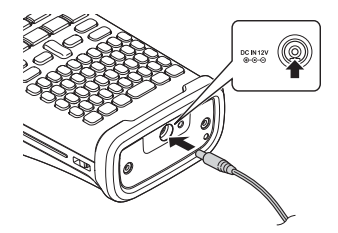

- 1 Włóż wtyczkę przewodu zasilacza sieciowego do złącza w urządzeniu P-touch oznaczonego symbolem DC IN 12 V.
- 2 Włóż wtyczkę zasilacza sieciowego do standardowego gniazda sieci elektrycznej.
- Przed odłączeniem zasilacza sieciowego wyłącz urządzenie P-touch.
  - Nie ciągnij, ani nie wyginaj przewodu zasilacza sieciowego.
    - Po odłączeniu zasilania na dłużej niż dwie minuty cały tekst i wszystkie ustawienia formatu zostaną wyczyszczone. Wszelkie pliki tekstowe zapisane w pamięci również zostaną wyczyszczone.
- Aby zabezpieczyć pamięć systemu do etykietowania i zapewnić jej zasilanie awaryjne, zaleca się włożenie do urządzenia baterii alkalicznych AA (LR6) lub akumulatorów Ni-MH (HR6), gdy zasilacz sieciowy jest odłączony.

#### Korzystanie z baterii litowo-jonowych

#### Wkładanie baterii litowo-jonowej

1 Otwórz tylną pokrywę, naciskając zatrzask pokrywy.

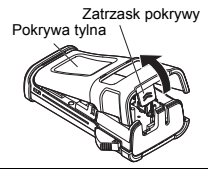

2 Włóż baterię litowo-jonową do komory baterii.

3 Upewnij się, że haczyki znajdujące się na krawędzi pokrywy tylnej są włożone prawidłowo, a następnie załóż pokrywę z powrotem.

#### Wyjmowanie baterii litowo-jonowych

Zdejmij pokrywę baterii i wyjmij baterię litowo-jonową, a następnie załóż pokrywę z powrotem.

#### Ładowanie baterii litowo-jonowych

Beterię litowo-jonową można naładować, gdy jest włożona do systemu do etykietowania. Aby naładować baterię litowo-jonową, wykonaj następującą procedurę.

- Wykonaj poniższą procedurę, aby naładować baterię litowo-jonową, zanim jej użyjesz.
- Aby całkowicie naładować baterię litowo-jonową, potrzebne jest maksymalnie 360 minut.
- 1 Upewnij się, że system do etykietowania jest wyłączony. Jeśli system do etykietowania jest włączony, naciśnij przycisk ₼ (Zasilanie), aby go wyłączyć.
- 2 Upewnij się, że bateria litowo-jonowa jest zainstalowana w systemie do etykietowania.
- 3 Za pomocą zasilacza sieciowego oraz przewodu zasilającego podłącz system do etykietowania do gniazda zasilania. Podczas ładowania zapala się dioda LED obok złącza zasilacza, która gaśnie po całkowitym naładowaniu akumulatora litowo-jonowego. Wskaźnik poziomu baterii na wyświetlaczu będzie pokazywał trzy paski mi.

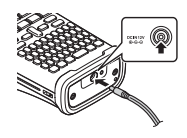

#### Zatrzymywanie ładowania baterii litowo-jonowej

Aby zatrzymać ładowanie akumulatora litowo-jonowego, odłącz przewód zasilacza sieciowego.

#### Wskazówki dotyczące użytkowania baterii litowo-jonowej

- Naładuj baterię litowo-jonową przed użyciem. Nie używaj jej, zanim nie zostanie naładowana.
- Ladowanie baterii litowo-jonowej może odbywać się w temperaturze od 5—35 °C. Jeżeli
  temperatura otoczenia jest poza tym zakresem, bateria litowo-jonowa nie będzie się ładować,
  a wskaźnik baterii będzie pozostawał zapalony.
- Jeżeli system do etykietowania jest używany, gdy włożona jest bateria litowo-jonowa i jednocześnie podłączony jest zasilacz sieciowy, wskaźnik akumulatora może się wyłączyć, a ładowanie może zostać przerwane, nawet jeżeli bateria litowo-jonowa nie jest całkowicie naładowany.

#### WPROWADZENIE

#### Bateria litowo-jonowa – charakterystyka

- Znajomość właściwości baterii litowo-jonowego umożliwi jej optymalne wykorzystanie.
- Używanie lub przechowywanie baterii litowo-jonowej w miejscu o wysokiej lub niskiej temperaturze może przyspieszyć pogarszanie się jej jakości. Szczególnie korzystanie z baterii litowo-jonowej o wysokim poziomie naładowania (90% lub więcej) w wysokich temperaturach znacznie przyspiesza pogarszanie się jakości akumulatora.
- Korzystanie z systemu do etykietowania, gdy bateria litowo-jonowa jest zainstalowana oraz ładowana może przyspieszyć pogarszanie się jakości baterii. Jeżeli używasz systemu do etykietowania z włożoną baterią litowo-jonową, odłącz zasilacz sieciowy.
- Jeżeli system do etykietowania nie będzie używany przez okres dłuższy niż jeden miesiąc, wyjmij baterię litowo-jonową z systemu do etykietowania, gdy jej poziom naładowania będzie wynosił 50% lub mniej i przechowuj ją w chłodnym miejscu z dala od bezpośredniego działania promieni słonecznych.
- Jeżeli bateria litowo-jonowa nie będzie używana przez dłuższy czas, zaleca się ładowanie jej co 6 miesięcy.
- · Podczas ładowania bateria może być ciepła w dotyku. Jest to normalne zjawisko.

#### Bateria litowo-jonowa - dane techniczne

- Czas ładowania: Około 6 godzin w przypadku ładowania za pomocą zasilacza sieciowego (AD-E001)
- Napięcie znamionowe: DC 7,2 V
- Pojemność nominalna: 1 850 mAh

#### Baterie

- Po upewnieniu się, że zasilanie jest wyłączone, należy zdjąć pokrywę znajdującą się z tyłu systemu do etykietowania. Jeśli baterie znajdują się już w urządzeniu, należy je wyjąć.
  - Podczas wymiany baterii upewnij się, że zasilanie jest wyłączone.
- 2 Włóż sześć nowych baterii alkalicznych AA (LR6) lub sześć całkowicie naładowanych baterii Ni-MH (HR6), upewniając się, że biegun dodatni (+) i ujemny (-) baterii odpowiadają oznaczeniom bieguna dodatniego (+) i ujemnego (-) wewnątrz komory baterii.

#### Użytkownicy baterii alkalicznych

Zawsze należy wymieniać wszystkie sześć baterii na nowe.

#### Użytkownicy baterii Ni-MH

- ② Zawsze należy wymieniać wszystkie sześć baterii na całkowicie naładowane.
- Aby uzyskać informacje na temat zalecanych baterii, odwiedź stronę http://solutions.brother.com/
- 3 Załóż pokrywę tylną, wkładając trzy haczyki na jej spodzie do wpustów w systemie do etykietowania, a następnie dociskając ją, aż wskoczy na miejsce.

() Usuń baterie, jeśli nie będziesz korzystać z urządzenia P-touch przez dłuższy czas.

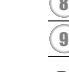

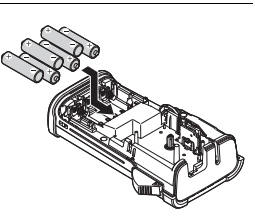

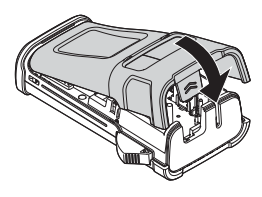

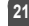

#### WPROWADZENIE

#### Wkładanie kasety z taśmą

W urządzeniu P-touch mogą być używane kasety z taśmą o szerokości 3,5 mm, 6 mm, 9 mm, 12 mm lub 18 mm. Należy używać kaset z taśmą firmy Brother oznaczonych symbolem Ka.

- ① Jeśli nowa kaseta z taśmą wyposażona jest w tekturowy ogranicznik, należy go zdjąć przed włożeniem kasety.
- Sprawdź, czy koniec taśmy nie jest wygięty i czy przechodzi przez prowadnicę taśmy. Jeśli taśma nie jest przeprowadzona przez prowadnicę taśmy, przeprowadź ją w sposób przedstawiony na ilustracji.
- Po upewnieniu się, że zasilanie jest wyłączone, otwórz pokrywę tylną. Jeśli w systemie do etykietowania znajduje się już kaseta z taśmą, wyjmij ją, pociągając do góry.
- 3 Włóż kasetę z taśmą do komory na taśmę, końcem taśmy skierowanym w stronę szczeliny wylotowej taśmy systemu do etykietowania, a następnie dociśnij, aż usłyszysz kliknięcie.
  - Podczas wkładania kasety z taśmą upewnij się, że taśma i taśma barwiąca nie dotykają głowicy drukującej.

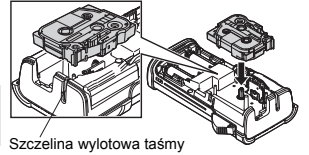

4 Zamknij pokrywę tylną.

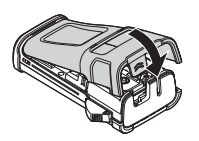

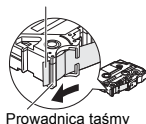

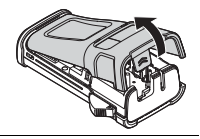

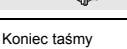

POLSKI

- Nie wyciągaj etykiety wychodzącej z szczeliny wylotowej taśmy. Może to spowodować zwolnienie taśmy barwiącej wraz z taśmą.
  - Kasety z taśmą należy przechowywać w chłodnym, ciemnym miejscu, z dala od bezpośrednich promieni słońca i wysokiej temperatury, wysokiej wilgotności lub kurzu. Kasetę z taśmą należy użyć od razu po otwarciu jej szczelnego opakowania.

Bardzo mocna taśma samoprzylepna:

- W przypadku powierzchni teksturowanej, chropowatej lub śliskiej zalecamy użycie bardzo mocnej taśmy samoprzylepnej.
- Chociaż zgodnie z arkuszem instrukcji dolączonym do kasety z bardzo mocną taśmą samoprzylepną zaleca się przycinanie taśmy nożyczkami, obcinarka do taśmy, w którą drukarka P-touch jest wyposażona, może slużyć do przycinania bardzo mocnej taśmy samoprzylepnej.

### Włączanie i wyłączanie zasilania

#### Naciśnij klawisz **Zasilanie**, aby włączyć drukarkę P-touch. Naciśnij ponownie klawisz **Zasilanie**, aby włączyć urządzenie P-touch.

- Urządzenie P-touch jest wyposażone w funkcję oszczędzania energii, która powoduje automatyczne wyłączenie urządzenia (w pewnych warunkach roboczych), jeżeli przez określony czas nie zostanie naciśnięty żaden przycisk. Aby uzyskać szczegółowe informacje, zapoznaj się z ponizszą tabelą Czas automatycznego wyłączania.
  - Jeśli są zainstalowane baterie (lub urządzenie P-touch jest podłączone do gniazda sieci elektrycznej za pomocą zasilacza sieciowego), informacje o poprzedniej sesji zostaną wyświetlone po włączeniu zasilania.

#### Czas automatycznego wyłączania

| Za pomocą zasilacza sieciowego | 5 minut |
|--------------------------------|---------|
| Z baterią                      | 5 minut |

### Podawanie taśmy

#### Funkcja podawania

Funkcja podawania spowoduje podanie 23 mm pustej taśmy.

- O Nie wyciągaj etykiety wychodzącej z szczeliny wylotowej taśmy. Może to spowodować zwolnienie taśmy barwiącej wraz z taśmą.
  - Nie blokuj szczeliny wylotowej taśmy podczas drukowania lub podawania taśmy. Może to spowodować zacięcie taśmy.
- 1 Naciśnij klawisz Shift, a następnie naciśnij klawisz Podgląd.
- 2 Podczas podawania taśmy zostanie wyświetlony komunikat "Wysuw.taś... Pro. czekać".

#### WPROWADZENIE

### Wyświetlacz LCD

#### Kontrast LCD

Ustawienie kontrastu wyświetlacza LCD można ustawić na jeden z pięciu poziomów (+2, +1, 0, -1, -2), aby ekran był łatwiejszy w odczycie. Ustawienie domyślne to "0".

- 1 Naciśnij klawisz Menu, aby wyświetlić menu ustawień, wybierz opcję "Dostosowanie" za pomocą klawisza ▲ lub ▼, a następnie naciśnij klawisz OK lub Enter.
- 2 Wybierz opcję "Kontrast LCD" za pomocą klawisza ▲ lub ▼, a następnie ustaw wartość za pomocą klawisza ◄ lub ►.
- 3 Naciśnij klawisz OK lub Enter.
- Naciśnij klawisz Escape, aby wrócić do poprzedniego kroku.
  - Naciśnięcie klawisza Spacja na ekranie ustawienia kontrastu powoduje ustawienie wartości domyślnej kontrastu "0".

#### Podświetlenie

Podświetlenie można włączyć lub wyłączyć.

Wyświetlacz jest bardziej czytelny, gdy podświetlenie jest włączone. Ustawienie domyślne to "Wł.".

- 1 Naciśnij klawisz Menu, aby wyświetlić menu ustawień, wybierz opcję "Podświetlenie" za pomocą klawisza ▲ lub ▼, a następnie naciśnij klawisz OK lub Enter.
- 2 Wybierz ustawienie "Wł." lub "Wył." za pomocą klawisza ▲ lub ▼.
- 3 Naciśnij klawisz OK lub Enter.
- Poprzez wyłączenie podświetlenia można oszczędzić energię.
- Podświetlenie zgaśnie automatycznie po 10 sekundach bezczynności. Naciśnij dowolny klawisz, aby je uruchomić ponownie. Podczas drukowania podświetlenie jest wyłączone.

#### •••••

### Ustawianie języka i jednostek

#### Język

- 1 Naciśnij klawisz Menu, aby wyświetlić menu ustawień, wybierz opcję "Język" za pomocą klawisza ▲ lub ▼, a następnie naciśnij klawisz OK lub Enter.
- 2 Wybierz język poleceń menu i komunikatów wyświetlanych na wyświetlaczu LCD za pomocą klawisza ▲ lub ▼. Język można wybrać spośród następujących: "Čeština", "Dansk", "Deutsch", "English", "Español", "Français", "Hrvatski", "Italiano", "Magyar", "Nederlands", "Norsk", "Polski", "Português", "Português (Brasil)", "Română", "Slovenski", "Slovensky", "Suomi", "Svenska" lub "Türkçe".
- 3 Naciśnij klawisz OK lub Enter.
- Naciśnij klawisz Escape, aby wrócić do poprzedniego kroku.

#### Jednostka

- 1 Naciśnij klawisz Menu, aby wyświetlić menu ustawień, wybierz opcję "Jednostka" za pomocą klawisza ▲ lub ▼, a następnie naciśnij klawisz OK lub Enter.
- 2 Wybierz jednostkę wymiarów pokazywanych na wyświetlaczu LCD za pomocą klawisza ▲ lub ▼.

Można wybrać "mm" lub "cal".

3 Naciśnij klawisz OK lub Enter.

Ustawienie domyślne to "mm".

Naciśnij klawisz Escape, aby wrócić do poprzedniego kroku.

#### Wybieranie typu zastosowania etykiet

Przez naciśnięcie klawisza zastosowania etykiet można wybrać sześć różnych typów zastosowania etykiet. Wybrany typ zastosowania etykiet jest widoczny na wyświetlaczu LCD.

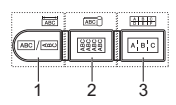

| Klawisze | Тур                | Zastosowanie                                                                               |  |  |
|----------|--------------------|--------------------------------------------------------------------------------------------|--|--|
| 1        | OGÓLNE             | Drukuje etykiety ogólnego zastosowania. (Patrz str. 26.)                                   |  |  |
| Shift+1  | PANEL<br>CZOŁOWY   | Drukuje etykiety do panelu czołowego. (Patrz str. 26.)                                     |  |  |
| 2        | OWIJKA NA<br>KABEL | Drukuje etykiety, które można owinąć wokół kabla i rurki termokurczliwej. (Patrz str. 27.) |  |  |
| Shift+2  | FLAGA KABLA        | Drukuje etykiety do flagi kabla. (Patrz str. 27.)                                          |  |  |
| 3        | KROSOWNICA         | Drukuje etykiety do rzędu portów na krosownicy. (Patrz str. 28.)                           |  |  |
| Shift+3  | BLOK<br>WYKRAWANIA | Drukuje 2-wierszowe etykiety na blok zaciskowy. (Patrz str. 28.)                           |  |  |

G • Gdy następuje zmiana lub zresetowanie typu zastosowania etykiet, wpisywany tekst jest automatycznie używany w nowym typie zastosowania etykiet oprócz sytuacji, w których ma miejsce:

- Žmiana z BLOKU WYKRAWANIA jest ustawiona w pozycji Poziomo lub Szkielet z tekstem sekwencyjnym.
- Zmiana na BLOK WYKRAWANIA z tekstem sekwencyjnym jest ustawiona w pozycji Poziomo lub Szkielet.
- Gdy następuje zmiana typu zastosowania etykiet, wpisywany tekst jest automatycznie przenoszony do nowego typu zastosowania etykiet według jednostek bloku. Puste strony zostaną usunięte, ale nie bloki.
- · Nowy typ zastosowania etykiet jest tworzony do tekstu wpisanego tak, aby pasował do każdego bloku.
- Ješli cakkowita liczba bloków z poprzedniego typu zastosowania etykiet nie może być podzielona na całkowitą liczbę bloków w nowym typie zastosowania etykiet, różnica zostanie wyrównana za pomocą pustych bloków.
- Jeśli całkowita liczba bloków z poprzedniego typu zastosowania etykiet przekracza całkowitą liczbę bloków w nowym typie zastosowania etykiet, nadmiar bloków zostanie usunięty.

#### OGÓLNE

Etykiety drukowane w tym trybie mogą mieć ogólne zastosowanie. W tym trybie można określić Dług. etykiety i Orientację.

- Dług. etykiety: Autom., 25—300mm
- Orientacja: (Pozioma), au-rum (Pionowa)

#### PANEL CZOŁOWY

Etykiety drukowane w tym trybie mogą być używane do rozpoznawania różnych paneli czołowych. Blok tekstu jest równomiernie rozmieszczany na pojedynczej etykiecie. W tym trybie można określić Dług. etykiety, Orientację i Licz. bloków.

- Dług. etykiety: 50mm, 25—300mm
- Orientacja: HE123 (Pozioma), Commence (Pionowa)
- Licz. bloków: 1, 1—5

|   | Pozioma                                                                                |   |
|---|----------------------------------------------------------------------------------------|---|
|   | ABCDE                                                                                  |   |
|   | Pionowa                                                                                |   |
|   | <<br>m<br>C<br>D<br>m<br>M<br>M<br>M<br>M<br>M<br>M<br>M<br>M<br>M<br>M<br>M<br>M<br>M |   |
| _ |                                                                                        | _ |

| 14-    | B01    |
|--------|--------|
| 1A-B01 | 1A-B02 |

#### **OWIJKA NA KABEL**

Etvkietv wvdrukowane w tym trybie można owinąć wokół kabla lub drutu. Ten tryb jest też używany do drukowania na rurce termokurczliwej. W trybie Elastyczn. ID tekst jest obracany o 90° w lewo i drukowany. Można też określić opcje Rozmiar, Tekst i Powtórz (Wł./Wył.).

#### Elastyczn. ID

- Jedn. miarv: Śr. (Ø) (Średnica niestandardowa). CAT5/6. CAT6A. COAX, AWG, Dług. (Długość niestandardowa)
- Wartość: W zależności od ustawienia Jedn. miary
- Powtórka: Wł., Wvł.

Tekst: Wpisz pojedynczy wiersz z danymi lub wieksza ich liczbe

#### Rurka termokurczliwa

Dług. etykiety: Autom., 25—300mm

Tekst: Wpisz pojedynczy wiersz z danymi lub większą ich liczbę

- W przypadku korzystania z rurki termokurczliwej:
- Naciśnii klawisz Owiniecie kabla. Zostanie wyświetlony ekran umożliwiający wybranie typu taśmy. Wybierz opcję Tul. termokurcz. przy użyciu klawisza ▲ lub ▼, a następnie wpisz tekst.
  - W przypadku wybrania rurki termokurczliwej można ustawić tylko długość taśmy. Ustawienie marginesów jest w pozycji Br. cie.

#### FLAGA KABLA

Etykiety drukowane w tym trybie można owijać wokół kabla lub druta oraz obu końcówek naklejki etykiety i zrobić flagę. Tekst na etykietach flagi jest drukowany na obu końcach etykiety, a na środku zostaje puste miejsce, które zostanie owiniete wokół kabla. W tym trybie można określić Układ, Długość flagi, Średnice kabla i Orientacje.

- · Układ: AA|AA (Na każdym bloku jest drukowany ten sam tekst.), AA|BB (Na każdym bloku są drukowane dwa różne teksty.)
- Długość flagi: 30mm, 15—200mm
- Średnica kabla: 6mm, 3—90mm
- Orientacia: HE 123 (Pozioma), # Pionowa)

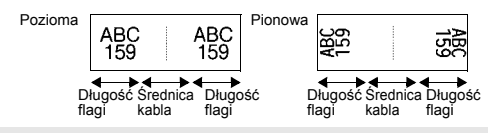

Można wprowadzić maksymalnie dwa kody kreskowe, jeśli w układzie flagi wybrano (AA|AA).

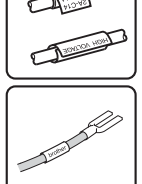

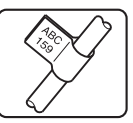

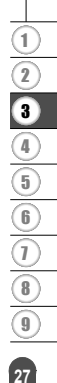

#### KROSOWNICA

Etykiety drukowane w tym trybie mogą być używane do rozpoznawania różnych typów paneli. W tym trybie możesz określić Długość bloku, Licz. bloków, Separator, Orientację, Odwrócenie (Wł./Wyt.) i Krotniki (Wł./Wyt.).

- Długość bloku: 15mm, 5—300mm
- Licz. bloków: 4, 1-50
- · Separator: Kreska pionowa, Myślnik, Linia, Pogrubienie, Ramka, Brak
- Orientacja: 1234 (Pozioma), n m + (Pionowa)
- · Odwrócenie: Wył., Wł.
- Krotniki: Wył., Ŵł. Dostosuj odstęp między blokami niezależnie, gdy opcja "Krotniki" jest w pozycji "Wł.".
  - Blok nr: 1, 1—50
  - Krotnik: 1,0, 1,0—9,5 (zwiększanie co 0,1)

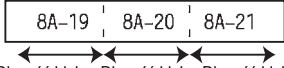

Długość bloku Długość bloku Długość bloku

#### **BLOK WYKRAWANIA**

Etykiety drukowane w tym trybie mogą być używane do oznaczania typu połączenia elektrycznego, często używanego w telefonii. Na pojedynczej etykiecie mogą być maksymalnie 2 wiersze dla każdego bloku i można wprowadzić dwa wiersze dla każdego bloku. W trybie można określić Szer. modułu, Typ bloku, Typ sekwencji i Wartość pocz.

- Szer. módułu: 200mm, 50—300mm
- · Typ bloku: 4 pary, 2 pary, 3 pary, 5 par, Pusty
- Typ sekwencji: Brak, 1 2 3 (Pozioma), 1 2 4 5 (Szkielet)
- Wartość pocz.: ---, 1—99999

| B01   | B02 | B03 | B04 | B05 | B06 |
|-------|-----|-----|-----|-----|-----|
| B07   | B08 | B09 | B10 | B11 | B12 |
| 25 28 | 8   | 17  | 19  | 71  |     |

Jeśli wybrano opcję Pusty, Typ sekwencji jest w pozycji Brak.

 Jeśli w typie sekwencji wybrano opcję Brak, Wartość początkowa wygląda w ten sposób "---" i nie można ustawić wartości.

Jednak opcja Poziomo lub Szkielet umożliwia ustawienie Wartości początkowej od 1 do 99 999.

### Tworzenie etykiety z kodem kreskowym

Przy użyciu funkcji kodu kreskowego można tworzyć etykiety z jednowymiarowymi kodami kreskowymi, przeznaczonymi do używania z kontrolnymi zakładkami zasobu, etykietami numerów seryjnych, a nawet systemami POS i kontroli materiałów.

Dostępne do wyboru "Kody kreskowe" są na liście w Dodatku. (Patrz str. 53.)

- Urządzenie P-touch nie zostało zaprojektowane wyłącznie do tworzenia etykiet z kodami kreskowymi. Zawsze należy sprawdzać, czy etykiety z kodami kreskowymi są czytelne dla czytników kodów kreskowych.
  - Aby uzyškać najlepsze rezultaty należy wydrukować etykiety z kodami kreskowymi czamym tuszem na białej taśmie. Niektóre czytniki kodów kreskowych mogą nie odczytywać kodów kreskowych na etykietach utworzonych na kolorowej taśmie lub przy użyciu kolorowego atramentu.
  - Tam, gdzie to możliwe, należy używać ustawienia "Duża" dla opcji "Szrkść". Niektóre czytniki kodów kreskowych mogą nie odczytywać kodów kreskowych na etykietach utworzonych przy ustawieniu "Mała".
  - Ciągle drukowanie dużej liczby etykiet z kodami kreskowymi może przegrzać głowicę drukującą, co może negatywnie wpłynąć na jakość druku.

#### Ustawianie parametrów oraz wprowadzanie danych kodów kreskowych 1 Naciśnii klawisz Kod kreskowy. Zostanie wyświetlony ekran Konfig. kodu kreskow. Na etykiecie można wprowadzić do pieciu kodów kreskowych. 2 Wybierz atrybut za pomocą klawisza 🛦 lub 🔻, a następnie ustaw wartość tego atrybutu za pomocą klawisza \land lub 🕨 Protokół: CODE39, CODE128, EAN-8, EAN-13, GS1-128 (UCC/EAN-128), UPC-A, UPC-E, I-2/5 (ITF), CODABAR - Szrkść: Mała, Duża - Pod#: Wł., Wył. C.kontr.: Wvł. Wł. Cyfra kontrolna dostępna tylko dla protokołów Code39, I-2/5 i Codabar. () Znaki mogą nie pojawić się pod kodem kreskowym, nawet gdy ustawienie "Wł." iest wybrane w opcji "Pod#", co uzależnione jest od szerokości używanej taśmy, liczby wprowadzonych wierszy oraz bieżacych ustawień stylu znaków. 3 Naciśnij klawisz OK lub Enter, aby zastosować ustawienia. Nowe ustawienia NIE ZOSTANĄ zastosowane, jeśli nie naciśnięty zostanie klawisz OK lub Enter. Wpisz dane kodu kreskowego. 4 (Wor, kod kres) CODE39 Znaki specjalne można wprowadzać w kodzie kreskowym w przypadku korzystania z protokołów CODE39, CODE128, ▶\*2013\*<</p> CODÁBAR lub GS1-128. Jeśli nie używasz znaków specialnych. przejdź do kroku 7. 5 Naciśnij klawisz Symbol. Zostanie wyświetlona lista znaków dostępnych dla danego protokołu. 6 Wybierz znak za pomoca klawisza 🛦 lub 🔻, a następnie naciśnij (Wor, kod kres) CODE39 klawisz OK lub Enter, aby wprowadzić znak w danych kodu kreskowego. \*2013/\*4 .... 1 7 Naciśnij klawisz OK lub Enter, aby wstawić kod kreskowy w etykiecie. LGO AAA 65m Kod kreskowy zostanie wyświetlony na ekranie wprowadzania 2 tekstu. abcll Informacje na temat drukowania etykiet można znaleźć 3 w .. DRUKOWANIE ETYKIET" na stronie 40. 4 Naciśnij klawisz Escape, aby wrócić do poprzedniego kroku. 5 Naciśnij klawisz Spacja, aby ustawić domyślną wartość dla wybranego atrybutu. · Pełną listę dostępnych ustawień zawiera tabela Ustawienia kodu kreskowego. 6

#### Edycja i usuwanie kodu kreskowego

- Aby poddać edycji parametry kodu kreskowego, ustaw kursor pod symbolem kodu kreskowego na ekranie wprowadzania danych, a następnie otwórz ekran Konfig. kodu kreskow. Patrz "Ustawianie parametrów oraz wprowadzanie danych kodów kreskowych" na stronie 29.
- Aby usunąć kod kreskowy z etykiety, ustaw kursor po prawej stronie znaku kodu kreskowego na ekranie wprowadzania danych, a następnie naciśnij klawisz Backspace.

1

8

#### Wprowadzenie etykiety serializowanej

Etykiety serializowane numerycznie można drukować. Do serii można ustawić opcję zwiększania i liczenia. W trybie serializacji można tworzyć serię etykiet w odstępach jednego znaku numerycznego w schemacie. W trybie zaawansowanej serializacji można wybrać równoczesną lub zaawansowaną. Tryb równoczesny służy do tworzenia serii etykiet w odstępach dwóch różnych cyfr równocześnie. Tryb zaawansowany służy do tworzenia serii etykiet umożliwiając wybranie dwóch sekwencji w schemacie i ich kolejne ustawienie.

#### Serializuj

| _ |                                                                                                    |                                                      |
|---|----------------------------------------------------------------------------------------------------|------------------------------------------------------|
| 1 | Wpisz tekst.                                                                                                    | LG0_444 25mm                                         |
|   | Przykład: Korzystając z tej funkcji utwórz etykietę "B010", "C010", "D010" z "A010".                                                                                                    | ) [A010]<br>OG6LNE                                   |
| 2 | Naciśnij klawisz <b>Serializuj</b> i zostanie wyświetlony ekran do<br>określania zakresu.                                                                                                    | (Serializuj)<br>Określ zakres<br>j) [A010]<br>OG6LNE |
| 3 | Użyj klawisza ▲, ▼, ◀ lub ►, aby ustawić kursor pod pierwszym znakiem. Następnie ustaw kursor pod ostatnim znakiem, który ma być zwiększony. Naciśnij klawisz OK lub Enter.                                                                                                    | (Serializuj)<br>Określ zakres<br>]) [∰010]           |
|   | Przykład: Wybierz A i OK.                                                                                                    |                                                      |
| 4 | Wybierz opcję Liczba i policz przy użyciu klawisza ⊾ lub ▼<br>i ustaw wartość za pomocą klawisza ◀ lub ▶.                                                                                                    | Liczba > 09<br>Przyrost o : 1                        |
|   | <b>Przykład:</b> Jeśli chcesz zwiększyć liczbę o jeden cztery razy, ustaw opcję Przyrost: 1, Liczba: 4.                                                                                                    | OG6LNE                                               |
| 5 | Naciśnij klawisz <b>OK</b> lub <b>Enter</b> , aby wyświetlić ustawiony przez siebie ekran.                                                                                                    |                                                      |
|   | Przykład: A010 B010 C010 D010                                                                                                    |                                                      |
|   | <ul> <li>Po naciśnięciu klawisza Serializuj, możesz wprowadzić ustawienie jeszcze raz. Po wprowadzeniu ustawienia jeszcze raz zostanie pokazany komunikat "Czy zastąpić dane po tej pozycji?". Jeśli można zastąpić, naciśnij klawisz OK.</li> <li>W przypadku drukowania można wybrać opcje Wszystko/ Bieżące/Zakres, jeśli stron z etykietami jest więcej.</li> <li>Informacje na temat drukowania etykiet można znaleźć w "DRUKOWANIE ETYKIET" na stronie 40.</li> </ul> |                                                      |

| Równoczesne                                                                                                    |                                                                            |
|----------------------------------------------------------------------------------------------------|----------------------------------------------------------------------------|
| Wpisz tekst.<br>Przykład: Korzystając z tej funkcji, utwórz etykietę "B020",<br>"C030", "D040" z "A010".                                                                                                    | (LGO 444 25mm)<br>) [A010]<br>0066LNE (100)                                |
| Naciśnij klawisz Shift, a następnie naciśnij klawisz Serializuj.<br>Wybierz opcję "Równoczesny" przy użyciu klawisza ▲ lub ▼<br>i naciśnij klawisz OK.                                                                                                    | € <mark>Rómnobzesny</mark><br>Przesunięty<br>Og6LNE                        |
| Wybierz pierwsze znaki, które chcesz zwiększyć, za pomocą klawisza ▲, ▼, ◀ lub ► i naciśnij dwukrotnie klawisz OK lub Enter. Przykład: Wybierz A.                                                                                                    | (Serializuj)<br>Okres 1. zakres<br>♪ ▲010<br>OG6LNE                        |
| <ul> <li>Wybierz następne znaki, które chcesz zwiększyć za pomocą klawisza ▲, ♥, ◀ lub ► i naciśnij dwukrotnie klawisz OK lub Enter.</li> <li>Przykład: Wybierz 1.</li> <li>Nie możesz wybrać pierwszych znaków, gdyż sa wyszarzone.</li> </ul>                                                                                                    | (Serializuj)<br>Okres 2. zakres<br>]) (∭0 <u>1</u> 0]<br><sub>OGSLNE</sub> |
| <ul> <li>Wybierz opcję Liczba i policz przy użyciu klawisza ▲ lub ▼<br/>i ustaw wartość za pomocą klawisza ◄ lub ►.</li> <li>Przykład: Jeśli chcesz zwiększyć liczbę o jeden cztery razy,</li> </ul>                                                                                                    | Liczba > 09<br>Przyrost o : 1<br>OG6LNE                                    |
| <ul> <li>Ustaw opcję Przyrost: 1, Liczba: 4.</li> <li>Slaciśnij klawisz OK lub Enter, aby wyświetlić ustawiony przez siebie ekran.</li> <li>Przykład: A010 B020 C030 D040</li> <li>Ieśli naciśniesz klawisz Shift, a następnie klawisz Serializuj, możesz ponownie wprowadzić ustawienie. Po wprowadzeniu ustawienia jeszcze raz zostanie pokazany komunikat "Czy zastąpić dane po tej pozycji?". Jeśli można zastąpić, naciśnij klawisz OK.</li> <li>W przypadku drukowania można wybrać opcje Wszystko/ Bieżące/Zakres, jeśli stron z etykietami jest więcej.</li> <li>Informacje na temat drukowania etykiet można znależć</li> </ul> | LGO 44A 25mm<br>3 A010 B020 C030<br>0004 NE C030                           |

Wprowadzenie etykiety serializowanej

#### Przesunięty

| 1 | Wpisz tekst.                                                                                                    | LGO 444 29mm                                             |  |  |  |  |
|---|----------------------------------------------------------------------------------------------------|----------------------------------------------------------|--|--|--|--|
|   | <b>Przykład:</b> Przy użyciu tej funkcji utwórz etykietę "1A-A02",<br>"1A-A03", "1A-A04", "1A-B01", "1A-B02", "1A-B03", "1A-B04"<br>z "1A-A01".                                                                                                    | ) [1A-A01]<br>OG&LNE (19)                                |  |  |  |  |
| 2 | Naciśnij klawisz <b>Shift</b> , a następnie naciśnij klawisz <b>Serializuj</b> .<br>Wybierz opcję "Przesunięty" przy użyciu klawisza ▲ lub ▼<br>i naciśnij klawisz <b>OK.</b>                                                                                                    | Równoczesny<br>Przesunięty<br>OG6LNE                     |  |  |  |  |
| 3 | Wybierz pierwsze znaki, które chcesz zwiększyć, za pomocą klawisza ▲, ♥, ◀ lub ▶ i naciśnij dwukrotnie klawisz OK lub Enter.                                                                                                    | (Serializuj)<br>Okres 1. zakres<br>() [1A-A01]<br>OGALNE |  |  |  |  |
|   | Przykład: Wybierz 1 z A01.                                                                                                    |                                                          |  |  |  |  |
| 4 | Wybierz opcję Liczba i policz przy użyciu klawisza ▲ lub ▼<br>i ustaw wartość za pomocą klawisza ◄ lub ►. Naciśnij klawisz OK<br>lub Enter.                                                                                                    | ↓Liczba > 04<br>↓Przyrost o : 1                          |  |  |  |  |
|   | Przykład: Jeśli chcesz zwiększyć liczbę o jeden cztery razy, ustaw opcję Przyrost: 1, Liczba: 4.                                                                                                    |                                                          |  |  |  |  |
| 5 | Wybierz następne znaki, które chcesz zwiększyć, za pomocą klawisza ▲, ♥, ◀ lub ► i naciśnij dwukrotnie klawisz OK lub Enter.                                                                                                    | (Serializuj)<br>Okres 2. zakres<br>]) [1A - <u>A0</u> ,  |  |  |  |  |
|   | Przykład: Wybierz A i A01.                                                                                                    |                                                          |  |  |  |  |
|   | Q Nie możesz wybrać pierwszych znaków, gdyż są wyszarzone.                                                                                                    |                                                          |  |  |  |  |
| 6 | Wybierz opcję Liczba i policz przy użyciu klawisza ▲ lub ▼<br>i ustaw wartość za pomocą klawisza ◀ lub ►.                                                                                                    | ↓Liczba > 02<br>↓Przyrost o : 1                          |  |  |  |  |
|   | Przykład: Jeśli chcesz zwiększyć liczbę o jeden dwa razy, ustaw opcję Przyrost: 1, Liczba: 2.                                                                                                    | OG6LNE                                                   |  |  |  |  |
| 7 | Naciśnij klawisz <b>OK</b> lub <b>Enter</b> , aby wyświetlić ustawiony przez siebie ekran.                                                                                                    |                                                          |  |  |  |  |
|   | Przykład: 1A-A01 1A-A02 1A-A03 1A-A04<br>1A-B01 1A-B02 1A-B03 1A-B04                                                                                                    | 1 [1A-A01][1A-A02]<br>0661.NE                            |  |  |  |  |
|   | <ul> <li>Jeśli naciśniesz klawisz Shift, a następnie klawisz Serializuj, możesz ponownie wprowadzić ustawienie. Po wprowadzeniu ustawienia jeszcze raz zostanie pokazany komunikat "Czy zastapić dane po tej pozycji?". Jeśli można zastąpić, naciśnij klawisz OK.</li> <li>W przypadku drukowania można wybrać opcje Wszystko/ Bieżące/Zakres, jeśli stron z etykietami jest więcej.</li> <li>Informacje na temat drukowania etykiet można znaleźć w "DRUKOWANIE ETYKIET" na stronie 40.</li> </ul> |                                                          |  |  |  |  |

.....

- Naciśnij klawisz Escape, aby wrócić do poprzedniego kroku.
  - Tryb serializacji może być tez używany w przypadku kodów kreskowych. Kod kreskowy jest traktowany jak jeden znak.
  - Wszelkie symbole lub inne znaki nie alfanumeryczne w automatycznej kolejności numeracji są ignorowane.
  - Sekwencja trybu serializacji może zawierać maksymalnie pięć znaków.

• Litery i cyfry zwiększane są w następujący sposób:

- $A0 \rightarrow A1 \dots A9 \rightarrow B0 \rightarrow \dots$

Spacje (pokazane w powyższym przykładzie jako znaki podkreślenia ,,\_") mogą być używane w celu dostosowania odstępów pomiędzy znakami lub w celu kontroli liczby drukowanych cyfr.

- $9 \rightarrow 10 \dots 99 \rightarrow 00 \rightarrow \dots$
- $Z \rightarrow AA \dots ZZ \rightarrow AA \rightarrow \dots$
- $1_9 \rightarrow 2_0 \dots 9_9 \rightarrow 0_0 \rightarrow \dots$

### Wprowadzanie i edycja tekstu

#### Wprowadzanie tekstu z klawiatury

 Klawiatura urządzenia P-touch może być używana w taki sam sposób jak standardowa klawiatura komputera.

#### Dodawanie nowego wiersza

- Aby zakończyć bieżący wiersz tekstu i rozpocząć nowy wiersz, naciśnij klawisz Enter. Na końcu wiersza zostanie wyświetlony znak powrotu, a kursor przesunie się na początek nowego wiersza.
- Maksymalna liczba wierszy
  - Taśma o szer. 18 mm: 5 wierszy
  - Taśma o szer. 12 mm: 3 wiersze
  - Taśma o szer. 9 mm i 6 mm: 2 wiersze
  - Taśma o szer. 3,5 mm: 1 wiersz
  - Naciśnięcie klawisza Enter, gdy wprowadzono już pięć wierszy, spowoduje, że zostanie wyświetlony komunikat o błędzie.
  - W przypadku wybrania BLOK WYKRAWANIA można wprowadzić maksymalnie 2 wiersze.

#### Dodawanie nowego bloku

 W przypadku wybrania opcji OGÓLNE można utworzyć nowy blok o maksymalnej długości pięciu wierszy. Aby utworzyć nowy blok tekstu/wierszy po prawej stronie bieżącego tekstu, trzymając wciśnięty klawisz Shift, naciśnij klawisz Enter. Kursor zostanie przeniesiony na początek nowego bloku. W innych typach zastosowania etykiet można ustawić liczbę bloków poprzez naciśnięcie klawisza zastosowania etykiet. Niektóre typy zastosowania etykiet nie są wymagane.

#### Przesuwanie kursora

- Naciśnij klawisz ▲, ▼, ◀ lub ▶, aby przesunąć kursor o jedną spację lub wiersz.
- Aby przesunąć kursor na początek lub koniec bieżącego wiersza, przytrzymaj wciśnięty klawisz Shift, a następnie naciśnij klawisz ◄ lub ►.
- Aby przesunąć kursor na początek poprzedniego lub kolejnego bloku, przytrzymaj wciśnięty klawisz Shift, a następnie naciśnij klawisz ▲ lub ▼.

#### Wstawianie tekstu

 Aby wstawić dodatkowy tekst w istniejącym wierszu tekstu, przesuń kursor do znaku po prawej stronie pozycji, w której chcesz rozpocząć wstawianie tekstu, a następnie wprowadź dodatkowy tekst. Nowy tekst zostanie wprowadzony po lewej stronie kursora.

#### Usuwanie tekstu

#### Usuwanie jednego znaku

 Aby usunąć jeden znak z istniejącego wiersza tekstu, przesuń kursor do znaku po prawej stronie pozycji, w której chcesz rozpocząć usuwanie tekstu, a następnie naciśnij klawisz Backspace. Po każdorazowym naciśnięciu klawisza Backspace, usunięty zostanie znak po lewej stronie kursora.

W przypadku przytrzymania wciśniętego klawisza **Backspace** znaki po lewej stronie kursora zostaną usunięte w sposób ciągły.

#### Usuwanie całego tekstu na raz

Użyj klawisza Wyczyść, aby usunąć cały tekst na raz.

- Naciśnij klawisz Wyczyść. Zostaną wyświetlone opcje czyszczenia.
- 2 Za pomocą klawisza ▲ lub ▼ wybierz opcję "Tylko tek.", aby usunąć cały tekst, zachowując bieżące ustawienia formatowania, lub wybierz opcję "Tek. i for.", aby usunąć cały tekst i wszystkie ustawienia formatowania.
  - Naciśnij klawisz Escape, aby powrócić do ekranu wprowadzania tekstu, bez wymazywania (lub czyszczenia) tekstu i formatowania.
    - Gdy zostanie wybrana opcja Tek. i for., cały tekst i wszystkie czcionki zostają usuniete.
- 3 Naciśnij klawisz OK lub Enter. Cały tekst zostanie usunięty. Wszystkie ustawienia formatowania są też usuwane, gdy wybrano opcję Tek. i for.

### Wprowadzanie symboli

Oprócz symboli dostępnych na klawiaturze, dzięki funkcji symboli dostępne są rozmaite symbole (w tym znaki międzynarodowe i rozszerzone ASCII).

Aby wprowadzić symbol, użyj funkcji Symbol (patrz poniżej).

Możesz też przytrzymać wciśnięty klawisz **Shift**, a następnie nacisnąć klawisz na klawiaturze, aby wprowadzić symbol znajdujący się w prawym górnym rogu wybranego klawisza. Dosteone do wyboru. Symbole" sa na liście w Dodatku. (Patrz str. 50.)

#### Wprowadzanie symboli za pomocą funkcji symboli

Naciśnij klawisz Symbol.
 Wyświetlona zostanie lista kategorii symboli i symboli w tej kategorii.

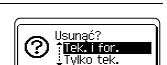

Usunać:

Tek. i for.

|       | GO 🗚   | mm |
|-------|--------|----|
| - n   |        |    |
| 1) LL |        |    |
|       | OG&LNE |    |

| ••••                               | •••••••••••••••••••••••••••••••••••••••                                                                                                    | ••••••                                                                            |  |  |  |  |  |  |  |  |  |  |
|------------------------------------|----------------------------------------------------------------------------------------------------|-----------------------------------------------------------------------------------|--|--|--|--|--|--|--|--|--|--|
| 2                                  | Wybierz kategorię symboli (Interpunkcja, Matematyka itp.) za pomo<br>lub naciskając kilkukrotnie klawisz <b>Symbol</b> , a następnie naciśnij kl                                                                           | cą klawisza ⊾ lub ▼<br>awisz <b>OK</b> lub <b>Enter</b> .                         |  |  |  |  |  |  |  |  |  |  |
| 3                                  | Wybierz symbol za pomocą klawisza ▲, ♥, ◀ lub ▶, a następnie naciśnij klawisz<br>OK lub Enter.<br>Wybrany symbol zostanie wprowadzony w wierszu tekstu.                                                                    |                                                                                   |  |  |  |  |  |  |  |  |  |  |
|                                    | <ul> <li>Wybierając symbole:</li> <li>• Naciśnij klawisz Shift oraz klawisz Symbol, aby powrócić do poprzedniej strony.</li> <li>• Naciśnij klawisz Symbol, aby przejść do następnej strony.</li> </ul>                    |                                                                                   |  |  |  |  |  |  |  |  |  |  |
| Q                                  | Naciśnij klawisz <b>Escape</b> , aby wrócić do poprzedniego kroku.                                                                                                    |                                                                                   |  |  |  |  |  |  |  |  |  |  |
| <b>Kor</b><br>Za p<br>"Kat<br>ułat | <b>zystanie z historii symboli</b><br>vomocą funkcji historii symboli można utworzyć osobistą kategorię<br>egoria własna" będzie wyświetlana jako pierwsza podczas wybiera<br>wić szybkie znalezienie potrzebnych symboli. | symboli. Kategoria<br>nia symboli, aby                                            |  |  |  |  |  |  |  |  |  |  |
| 1                                  | Naciśnij klawisz <b>Menu</b> , aby wyświetlić menu ustawień,<br>a następnie wybierz opcję "Historia symboli" za pomocą klawisza<br>▲ lub ♥.                                                                                | Historia symboli<br>Autom, dopasow, stylu<br>Podświetlenie<br>Dostosowanie<br>176 |  |  |  |  |  |  |  |  |  |  |
| 2                                  | Naciśnij klawisz <b>OK</b> lub <b>Enter</b> , aby wyświetlić ekran historii<br>symboli, a następnie wybierz opcję "Wł.", aby utworzyć osobistą<br>kategorię za pomocą klawisza ▲ lub ▼.                                    | (Historia symboli)<br>Ĵ₩¥<br>Wył.                                                 |  |  |  |  |  |  |  |  |  |  |
| 3                                  | Naciśnij klawisz <b>OK</b> lub <b>Enter</b> , aby zastosować ustawienie.<br>Ekran powróci do ekranu wprowadzania tekstu.                                                                                                   |                                                                                   |  |  |  |  |  |  |  |  |  |  |
| 4                                  | Wprowadź symbol, który chcesz dodać do swojej historii.                                                                                                    |                                                                                   |  |  |  |  |  |  |  |  |  |  |
|                                    | Aby uzyskać szczegółowe informacje, patrz "Wprowadzanie symboli za pomocą funkcji symboli" na stronie 34.                                                                                                    | = ≧ ≦ ≠ ≥ [+<br>≤ > < <sub>01/30</sub>                                            |  |  |  |  |  |  |  |  |  |  |
| 5                                  | Naciśnij klawisz <b>Symbol</b> .<br>Zostanie wyświetlona kategoria "Kategoria własna" zawierająca<br>symbol wprowadzony w kroku 4.                                                                                         | (Kategoria)<br>i Kategoria Wiasna<br>interpunkcja<br>Datacom<br>01/15             |  |  |  |  |  |  |  |  |  |  |
|                                    |                                                                                                    |                                                                                   |  |  |  |  |  |  |  |  |  |  |

Do "Kategoria własna" można dodać maksymalnie 15 symboli. Jeśli liczba symboli dodanych do listy "Kategoria własna" przekroczy 15, najstarszy symbol zostanie usunięty z kategorii.
 Aby zaprzestać korzystania z funkcji Historii symboli, wybierz ustawienie "Wył." na ekranie

 Aby zaprzestać korzystania z funkcji Historii symboli, wybierz ustawienie "Wył." na ekral Historii symboli.

mboli 35

#### Wprowadzanie liter z akcentami

Urządzenie P-touch może wyświetlać i drukować zestaw znaków akcentowanych, takich jak znaki specjalne innych języków. Dostępne do wyboru "Znaki specjalne" są na liście w Dodatku. (Patrz str. 51.)

Tryb Caps może być używany z funkcją akcentów.

Naciśnij klawisz Akcent.

Wprowadzony znak zostanie zamieniony na znak akcentowany.

- 3 Naciśnij kilkukrotnie klawisz Akcent, aż wybrany zostanie żądany znak akcentowany, lub wybierz go za pomocą klawiszy ◄ lub ►.
  - Molejność wyświetlanych znaków akcentowanych będzie różnić się w zależności od wybranego języka wyświetlacza LCD.
- 4 Naciśnij klawisz **OK** lub **Enter**. Wybrany znak akcentowany zostanie wprowadzony w wierszu tekstu.
- Naciśnij klawisz Escape, aby wrócić do poprzedniego kroku.
  - Tabela Lista znaków akcentowanych zawiera pełną listę dostępnych znaków akcentowanych.

#### Ustawianie atrybutów znaków

#### Ustawianie atrybutów znaków dla etykiety

Za pomocą klawisza **Styl** można wybrać czcionkę i zastosować atrybuty rozmiaru, szerokości, stylu, wiersza i wyrównania. Opcje dostępne do wyboru "Atrybut znaków" są na liście w Dodatku. (Patrz str. 51.)

1 Naciśnij klawisz Styl.

Wyświetlane zostaną bieżące ustawienia.

- 2 Wybierz atrybut za pomocą klawisza ▲ lub ▼, a następnie ustaw wartość tego atrybutu za pomocą klawisza ◄ lub ►.
- 3 Naciśnij klawisz OK lub Enter, aby zastosować ustawienia.
  - Nowe ustawienia NIE ZOSTANĄ zastosowane, jeśli nie naciśnięty zostanie klawisz OK lub Enter.
- Naciśnij klawisz Escape, aby wrócić do poprzedniego kroku.
- Naciśnij klawisz Spacja, aby ustawić domyślną wartość dla wybranego atrybutu.
  - Pełną listę dostępnych ustawień zawiera tabela Opcje ustawień.
  - Małe znaki mogą być trudne d odczytania w przypadku zastosowania pewnych stylów (np. Cień + Kursywa).
  - To zależy od typu zastosowania etykiet, nie można zmienić wartości w ustawieniu Styl. W takim przypadku 🔓 jest wyświetlany w oknie podglądu w prawej części ekranu.

#### Ustawianie stylu automatycznego dopasowania

Gdy opcja "Wielkość" ustawiona jest na "Autom.", a "Długość" jest ustawiona na określoną długość, można wybrać sposób zmniejszania rozmiaru tekstu w celu dopasowania go do długości etykiety.

Gdy wybrana jest opcja "Rozmiar tekstu", całkowity rozmiar tekstu modyfikowany jest tak, aby zmieścił sie na etykiecie.

Gdy wybrana jest opcja "Szerokość tekstu", szerokość tekstu zostanie zmniejszona do rozmiaru ustawienia x 1/2. (Jeśli wymagane jest dalsze zmniejszenie rozmiaru w celu dopasowania tekstu do wybranej długości etykiety, całkowity rozmiar tekstu zostanie zmodyfikowany po zmniejszeniu szerokości tekstu do rozmiaru ustawienia x 1/2.)

- Naciśnii klawisz Menu, aby wyświetlić menu ustawień, wybierz opcie "Autom, dopasow, 1 stylu" za pomocą klawisza ▲ lub ▼, a następnie naciśnij klawisz OK lub Enter. Zostanie wyświetlony ekran stylu automatycznego dopasowania.
- Wybierz styl za pomoca klawiszy A lub V.
- 3 Naciśnii klawisz OK lub Enter, aby zastosować ustawienie.
- Naciśnij klawisz Escape, aby wrócić do poprzedniego kroku.
- Naciśnij klawisz Spacja, aby ustawić domyślne ustawienia stylu ("Rozmiar tekstu").

### Ustawianie ramek

Możesz wybrać ramkę etykiety przy użyciu klawisza Styl. Dostępne do wyboru "Ramki" sa na liście w Dodatku. (Patrz str. 53.)

- 1 Naciśnij klawisz Styl. Wyświetlane zostaną bieżące ustawienia. Wybierz atrybut za pomoca klawisza 🔺 lub 🔻, a następnie ustaw wartość tego atrybutu za pomoca klawisza < lub >.
- Czcink >LGO Wielkość: Autor A Szrkść : x 1 Stvl : Norm. 177

......

....

- 2 Wybierz atrybut za pomoca klawisza A lub V, a wtedy możesz wybrać ramkę przy użyciu klawisza 4 lub .
- 3 Naciśnij klawisz OK lub Enter, aby zastosować ustawienia. Nowe ustawienia NIE ZOSTANĄ zastosowane, jeśli nie naciśniety zostanie klawisz OK lub Enter.
  - LGO AAA 25. i) abc
- Naciśnij klawisz Escape, aby wrócić do poprzedniego kroku.
  - Naciśnij klawisz Spacja, aby ustawić domyślna wartość dla wybranego atrybutu.
  - Pełna listę dostępnych ustawień zawiera tabela Opcje ustawień.

1

2

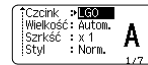

Wyrówn Środ

Linia : Wvł.

Ramka эň

### Ustawianie opcji obcinania

Opcje obcinania taśmy umożliwiają określenie sposobu podawania i obcinania taśmy podczas drukowania etykiet. W szczególności, opcje "Drk ciągły" znacznie zmniejszają ilość odpadów taśmy przez stosowanie mniejszych marginesów i eliminowanie obcinania pustych sekcji pomiędzy etykietami. To zależy od typu zastosowania etykiet, wartość ustawienia jest stała lub ograniczona.

| 1 | Naciśnij klawisz Styl. | Wyświetlane | zostaną | bieżące | ustawienia |
|---|------------------------|-------------|---------|---------|------------|
|---|------------------------|-------------|---------|---------|------------|

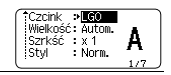

2 Wybierz opcję "Opc. cie." za pomocą klawisza ▲ lub ▼, a następnie ustaw wartość za pomocą klawisza ◀ lub ►.

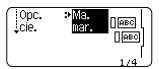

3 Naciśnij klawisz OK lub Enter, aby zastosować ustawienia.

Nowe ustawienia NIE ZOSTANĄ zastosowane, jeśli nie naciśnięty zostanie klawisz OK lub Enter.

Naciśnij klawisz Escape, aby wrócić do poprzedniego kroku.

Pełną listę dostępnych ustawień zawiera tabela Obcinanie taśmy.

#### Opcje obcinania taśmy

| Ustawienie    | Opis                                                                                                    | Przykład              |
|---------------|----------------------------------------------------------------------------------------------------|-----------------------|
| Du.<br>mar.   | <ul> <li>Każda etykieta jest drukowana z marginesem<br/>o szer. 24 mm po obu stronach.</li> </ul>                                                                                                    | 24 mm<br>ABC<br>24 mm |
| Ma.<br>mar.   | <ul> <li>Margines o szer. 23 mm jest ustawiany przed<br/>drukowaniem każdej etykiety. Drukowana<br/>etykieta ma margines o szer. 4 mm przed<br/>i po tekście.</li> </ul>                                                                                                    | 23 mm<br>             |
| Drk<br>ciągły | <ul> <li>Użyj tego ustawienia do drukowania kilku etykiet<br/>z minimalnymi marginesami.</li> <li>Najpierw drukowany jest margines o szer.<br/>23 mm, a następnie drukowana jest każda<br/>etykieta, z pozostawieniem marginesu o szer.<br/>4 mm przed i po tekście.</li> </ul> | ABC ABC               |
| Br.<br>cie.   | <ul> <li>Użyj tego ustawienia w przypadku drukowania<br/>rurki termokurczliwej.</li> <li>Naciśnięcie klawisza Shift, a następnie klawisza<br/>Podgląd powoduje wysunięcie ostatniej<br/>drukowanej etykiety oraz jej obcięcie.</li> </ul>                                       | 24 mm                 |

- W przypadku używanie rurki termokurczliwej ustaw typ zastosowania etykiet w pozycji "Owinięcie kabla" i wybierz opcję "Tul. termokurcz.". W tym przypadku opcja cięcia jest ustawiona na stałe w pozycji "Br. cie.". Po wydrukowaniu usuń kasetę rurki termokuczliwej z systemu do etykietowania i utnij taśmę za pomocą nożyczek.
  - Po wydrukowaniu usuń kasetę tekstylnej taśmy stalowej z systemu do etykietowania i utnij taśmę za pomocą nożyczek.

#### Wybieranie sposobu wysuwania i obcinania taśmy

W trakcie drukowania zostaje wyświetlony komunikat "Utnij taśmę lub naciśnij Enter by kontynuować" i następuje przejście w [tryb cięcia pauzy]. Przez naciśnięcie dźwigni Obcinarki do taśmy można uciąć taśmę w miejscu zgodnie z ustawieniem w "Opc. cie.". Szczegóły.

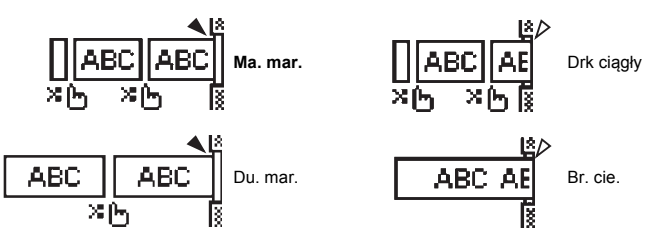

- X 1 : Zatrzymaj tutaj i przejdź do [trybu cięcia pauzy].
- • A: Zatrzymaj tutaj i zakończ drukowanie.
- A: Zatrzymaj tutaj i przejdź do [trybu wysuwania taśmy].

Kiedy opcja cięcia jest ustawiona w pozycji Br.cie. lub Drk ciągły, urządzenie zatrzymuje się pośrodku obszaru drukowania po wydrukowaniu ostatniej etykiety. Po wyświetleniu komunikatu "Wysuwać?" naciśnij przycisk OK, aby wysunąć taśmę. Naciśnij klawisz Escape, aby powrócić do trybu wprowadzania tekstu.

### DRUKOWANIE ETYKIET

### Podgląd etykiety

Można wyświetlić podgląd bieżącej strony i sprawdzić układ przed wydrukowaniem.

Naciśnij klawisz Podgląd.

Na tym ekranie zostanie wyświetlony obraz etykiety.

Długość etykiety pokazana jest w prawym dolnym rogu ekranu.

Naciśnij klawisz ◀ lub ►, aby przewinąć podgląd w lewo lub w prawo.

Naciśnij klawisz ▲ lub ▼, aby zmienić powiększenie podglądu.

- Naciśnij klawisz Escape, OK lub Enter, aby powrócić do ekranu wprowadzania tekstu.
- Aby przewinąć podgląd w lewo lub w prawo, przytrzymaj wciśnięty klawisz Shift, a następnie naciśnij klawisz ◄ lub ►.
  - Aby wydrukować etykietę bezpośrednio z ekranu podglądu, naciśnij klawisz Drukuj lub otwórz ekran opcji drukowania i wybierz opcję drukowania. Szczegółowe informacje zawiera poniższa sekcja "Drukowanie etykiety".
  - Podgląd wydruku to wygenerowany obraz etykiety, który może różnić się do rzeczywistego wyglądu wydrukowanej etykiety.

### **Drukowanie etykiety**

Etykiety można drukować po ukończeniu wprowadzania tekstu i formatowania.

- ① Nie wyciągaj etykiety wychodzącej z szczeliny wylotowej taśmy. Spowoduje to odczepienie taśmy barwiącej wraz z taśmą, co spowoduje że taśma stanie się bezużyteczna.
  - Nie blokuj szczeliny wylotowej taśmy podczas drukowania lub podawania taśmy. Może to spowodować zacięcie taśmy.
  - W przypadku ciągłego drukowania kilku etykiet upewnij się, że ilość taśmy jest wystarczająca. Jeśli taśmy jest mało, wybierz mniejszą liczbę kopii, drukuj etykiety pojedynczo, lub wymień kasetę z taśmą.

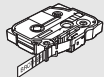

 Zakreskowana taśma oznacza koniec kasety z taśmą. Jeśli pojawi się ona podczas drukowania, naciśnij klawisz Zasilanie, aby wyłączyć urządzenie P-touch. Próba drukowania, jeśli kaseta z taśmą jest pusta, może spowodować uszkodzenie systemu do etykietowania.

#### Drukowanie pojedynczej strony

Naciśnij klawisz Drukuj, aby rozpocząć drukowanie.

#### Drukowanie zakresu strony

Jeśli stron jest wiele, można podać zakres stron do drukowania.

- 1 Naciśnij klawisz Drukuj. Zostanie wyświetlony ekran, na którym można podać zakres.
- 2) Wybierz "Wszystko", "Bieżące" lub "Zakres" przy użyciu klawisza ▲ lub ▼. W przypadku wybrania opcji "Wszystko" lub "Bieżące" przejdź do kroku 4. W przypadku wybrania opcji "Zakres" naciśnii klawisz OK lub Enter.
- 3 Podaj pierwszą i ostatnią stronę.
  - ) Puste strony nie są drukowane.
- 4 Aby wydrukować, naciśnij klawisz OK lub Enter.

#### Drukowanie większej liczby kopii

Przy użyciu tej funkcji można wydrukować maksymalnie 50 kopii tej samej etykiety.

- 1 Upewnij się, że włożona została odpowiednia kaseta z taśmą i urządzenie jest gotowe do druku.
- 2 Trzymając wciśnięty klawisz Shift, naciśnij klawisz Drukuj, aby wyświetlić ekran Kopie. Następnie wybierz liczbę kopii do wydrukowania za pomocą klawisza ▲ lub ▼, bądź wprowadź liczbę przy użyciu klawiszy numerycznych.

Przytrzymaj wciśnięty klawisz ▲ lub ▼, aby szybciej zmienić liczbę kopii.

3 Naciśnij klawisz **OK** lub **Enter**. Podczas drukowania etykiet wyświetlany jest komunikat "Drukowanie... Kopie".

Drukowanie... 2/5 Kopie

- Naciśnij klawisz Escape, aby wrócić do poprzedniego kroku.
  - Liczby wyświetlane na ekranie podczas drukowania oznaczają "ustawioną liczbę kopii".
  - Naciśnięcie klawisza Spacja podczas ustawiania liczby kopii powoduje zresetowanie wartości do wartości domyślnej 1.
  - Kiedy zostanie wyświetlony komunikat "Utnij taśmę lub naciśnij Enter by kontynuować", wybierz jedną z opcji. Aby uzyskać szczegółowe informacje, patrz "Wybieranie sposobu wysuwania i obcinania taśmy" na stronie 39.

### Przyklejanie etykiet

- Jeśli to konieczne, przytnij wydrukowaną etykietę za pomocą nożyczek tak, by kształt i długość były odpowiednie.
- 2 Odklej warstwę podłoża etykiety.
- 3 Ustaw etykietę, a następnie przyciśnij ją od góry do dołu palcami, aby ją przykleić.
- Podłoże niektórych typów taśm może być wstępnie przycięte, aby ułatwić usuwanie podłoża. Aby zdjąć podłoże wystarczy złożyć etykietę wzdłuż zadrukowaną stroną do środka, aby odsłonić wewnętrzne krawędzie podłoża. Następnie, odklej warstwę podłoża po kawałku.
  - Przyklejanie etykiet do powierzchni mokrych, zabrudzonych lub nierównych może sprawiać kłopoty. Etykiety mogą łatwo odklejać się od tych powierzchni.
  - Pamiętaj, aby przeczytać instrukcje dostarczone do tekstylnych taśm stalowych, bardzo mocnych taśm samoprzylepnych lub innych specjalnych taśm oraz postępować zgodnie ze wskazówkami zawartymi w tych instrukcjach.
  - Rurkę termokurczliwą należy obcinać za pomocą nożyczek.

9

### KORZYSTANIE Z PAMIĘCI PLIKÓW

W pamięci plików można zapisać do 50 najczęściej używanych etykiet. Każda etykieta jest zapisywana jako plik, umożliwiając szybkie i łatwe przywrócenie etykiety, gdy będzie potrzebna.

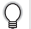

Gdy pamięć plików zapełni się, przy każdorazowym zapisywaniu pliku będzie trzeba nadpisać jeden z zapisanych plików.

### Zapisywanie etykiety w pamięci

- Po wprowadzeniu tekstu i formatowania etykiety, naciśnij klawisz Plik, aby wyświetlić ekran Plik.
- 2 Wybierz opcję "Zapisz" za pomocą klawisza ▲ lub ▼.
- 3 Naciśnij klawisz OK lub Enter. Zostanie wyświetlony numer pliku. Jeśli etykieta jest już zapisana pod tym numerem pliku, zostanie również wyświetlony tekst etykiety.
- 4 Wybierz numer pliku za pomocą klawisza ▲ lub ▼, a następnie naciśnij klawisz OK lub Enter, aby zapisać etykietę pod wybranym numerem pliku. Plik zostanie zapisany, a ekran powróci do ekranu wprowadzania tekstu.
  - W przypadku próby zapisania etykiety zapisanej już pod tym numerem zostanie wyświetlony komunikat "Nadpisać?". Naciśnij klawisz OK, aby zapisać nową etykietę. Naciśnij klawisz Escape, aby anulować.
- Naciśnij klawisz Escape, aby wrócić do poprzedniego kroku.
- W jednym pliku można zapisać do 200 znaków. Jednak liczba znaków może być mniejsza w zależności od projektu, np. od użycia kodów kreskowych.

### Otwieranie zapisanego pliku etykiety

- 1 Naciśnij klawisz Plik, aby wyświetlić ekran Plik.
- 2 Wybierz opcję "Otwórz" za pomocą klawisza ▲ lub ▼.
- 3 Naciśnij klawisz OK lub Enter. Wyświetlony zostanie numer pliku zapisanej etykiety. W celu identyfikacji etykiety zostanie również wyświetlony tekst etykiety.
- 4 Wybierz numer pliku za pomocą klawisza ▲ lub ▼, a następnie naciśnij klawisz OK lub Enter, aby otworzyć wybrany plik. Plik zostanie otwarty i wyświetlony na ekranie wprowadzania tekstu.

Naciśnij klawisz Escape, aby wrócić do poprzedniego kroku.

### Drukowanie zapisanego pliku etykiety

- 1 Naciśnij klawisz Plik, aby wyświetlić ekran Plik.
- 2 Wybierz opcję "Drukuj" za pomocą klawisza ▲ lub ▼.
- Naciśnij klawisz OK lub Enter.
   Wyświetlony zostanie numer pliku zapisanej etykiety.
   W celu identyfikacji etykiety zostanie również wyświetlony tekst etykiety.
- 4 Wybierz numer pliku za pomocą klawisza ▲ lub ▼, a następnie naciśnij klawisz Drukuj, OK lub Enter.
  - Drukowanie pojedynczej strony: Dane pojedynczej strony są drukowane natychmiast.
  - Drukowanie zakresu strony: Zostaje wyświetlony ekran, za pomocą którego można podać zakres. Wybierz "Wszystko" lub "Zakres" przy użyciu klawisza ▲ lub ▼.
    - Jeśli wybierzesz "Zakres", podaj pierwszą i ostatnią stronę.
- 5 Aby drukować, naciśnij klawisz OK lub Enter.
- W przypadku drukowania pojedynczej strony krok 5 nie jest wymagany.
  - Naciśnij klawisz Escape, aby wrócić do poprzedniego kroku.
    - W przypadku próby wydrukowania pliku bez tekstu, zostanie wyświetlony komunikat "Brak tekstu!".
    - Kiedy zostanie wyświetlony komunikat "Utnij taśmę lub naciśnij Enter by kontynuować", wybierz jedną z opcji. Aby uzyskać szczegółowe informacje, patrz "Wybieranie sposobu wysuwania i obcinania taśmy" na stronie 39.

### Usuwanie zapisanego pliku etykiety

- 1 Naciśnij klawisz Plik, aby wyświetlić ekran Plik.
- 2 Wybierz opcję "Usuń" za pomocą klawisza ▲ lub ▼.
- Naciśnij klawisz OK lub Enter.
   Wyświetlony zostanie numer pliku zapisanej etykiety.
   W celu identyfikacji etykiety zostanie również wyświetlony tekst etykiety.
- 4 Wybierz numer pliku za pomocą klawisza ▲ lub ▼, a następnie naciśnij klawisz OK lub Enter.

Zostanie wyświetlony komunikat "Kasuj?".

5 Naciśnij klawisz OK lub Enter, aby usunąć plik. Plik zostanie usunięty, a ekran powróci do ekranu wprowadzania tekstu.

Naciśnij klawisz Escape, aby anulować usuwanie pliku i powrócić do poprzedniego ekranu.

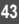

1

234

6

1

### RESETOWANIE I KONSERWACJA URZĄDZENIA P-TOUCH

#### Resetowanie urządzenia P-touch

Można zresetować pamięć wewnętrzną urządzenia P-touch, aby wyczyścić wszystkie zapisane pliki etykiet lub gdy urządzenie P-touch nie działa prawidłowo.

#### Resetowanie danych do ustawień fabrycznych

Wyłącz system do etykietowania. Naciśnij i przytrzymaj klawisze Shift i R. Trzymając wciśnięte klawisze Shift i R, naciśnij jednokrotnie klawisz Zasilanie, a następnie zwolnij klawisze Shift i R.

- Zwolnij klawisz Zasilanie przed zwolnieniem pozostałych klawiszy.
  - Cały tekst, wszystkie ustawienia formatowania, ustawienia opcji i zapisane pliki etykiet zostaną usunięte po zresetowaniu urządzenia P-touch. Zostaną również usunięte ustawienia języka i jednostek.

RESETOWANIE I KONSERWACJA URZĄDZENIA P-TOUCH

### Konserwacja

Urządzenie P-touch powinno być regularnie czyszczone w celu zachowania jego wydajności i długiej eksploatacji.

 Przed czyszczeniem urządzenia P-touch należy zawsze wyjmować baterie i odłączać zasilacz sieciowy.

#### Czyszczenie urządzenia

Zetrzyj kurz i plamy z jednostki głównej za pomocą miękkiej, suchej szmatki. Do plam trudnych do usunięcia użyj wilgotnej szmatki.

Nie używaj rozcieńczalników do farb, benzenu, alkoholu ani innych rozpuszczalników organicznych. Mogą one zniekształcić obudowę lub zniszczyć wygląd urządzenia P-touch.

#### Czyszczenie głowicy drukującej

Smugi lub niska jakość znaków na wydrukowanych etykietach zazwyczaj wskazują na zabrudzenie głowicy drukującej. Głowicę drukującą należy czyścić bawełnianym wacikiem lub opcjonalną kasetą czyszczącą głowicy drukującej (TZe-CL4).

- Nie dotykaj głowicy drukującej bezpośrednio gołymi rękami.
- Postępuj zgodnie z instrukcją obsługi dołączoną do kasety czyszczącej głowicy drukującej.

#### Czyszczenie obcinarki taśmy

Wielokrotne użycie taśmy samoprzylepnej może doprowadzić do jej nagromadzenia na ostrzu obcinarki, powodując stępienie krawędzi ostrza, co może doprowadzić do zakleszczenia taśmy w obcinarce.

- Raz do roku wyczyść ostrze obcinarki używając do tego wacika bawelnianego zwilżonego alkoholem izopropylowym (wcierając alkohol).
  - · Nie dotykaj ostrza obcinarki bezpośrednio gołymi rękami.

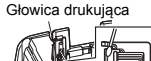

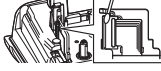

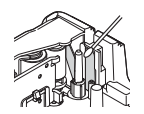

### ROZWIĄZYWANIE PROBLEMÓW

### Co zrobić, gdy...

| Problem                                                                 | Rozwiązanie                                                                                                    |
|-------------------------------------------------------------------------|----------------------------------------------------------------------------------------------------|
| Ekran "blokuje się" lub<br>urządzenie P-touch nie<br>reaguje normalnie. | Patrz "Resetowanie urządzenia P-touch" na stronie 44 i zresetuj<br>pamięć wewnętrzną do ustawień początkowych. Jeśli<br>zresetowanie urządzenia P-touch nie rozwiąże problemu,<br>odłącz zasilacz sieciowy i wyjmij baterie na ponad 10 minut.                                                                                                    |
| Wyświetlacz jest pusty<br>po włączeniu zasilania.                       | Sprawdź, czy baterie są prawidłowo zainstalowane i czy<br>zasilacz sieciowy przeznaczony do urządzenia P-touch<br>(dostarczony) jest podłączony prawidłowo. Sprawdź,<br>czy bateria litowo-jonowa jest całkowicie naładowana.                                                                                                    |
| Komunikaty na<br>wyświetlaczu LCD są<br>wyświetlane w obcym<br>języku.  | Patrz "Ustawianie języka i jednostek" na stronie 25, aby wybrać<br>żądany język.                                                                                                    |
| Etykieta nie jest<br>drukowana po<br>naciśnięciu klawisza<br>Drukuj.    | <ul> <li>Sprawdź, czy tekst został wprowadzony i czy kaseta z taśmą<br/>jest zainstalowana prawidłowo i ma wystarczającą ilość taśmy.</li> <li>Jeśli taśma jest zgięta, obetnij jej części i przeprowadź taśmę<br/>przez szczelinę wylotową.</li> <li>Jeśli taśma zatnie się, wyjmij kasetę z taśmą, a następnie<br/>wyciągnij zaciętą taśmę i obetnij ją. Przed ponownym<br/>zainstalowaniem kasety z taśmą sprawdź, czy koniec taśmy<br/>przechodzi przez prowadnicę taśmy.</li> </ul> |
| Etykieta nie jest<br>drukowana<br>prawidłowo.                           | <ul> <li>Wyjmij kasetę z taśmą i zainstaluj ją ponownie, dociskając<br/>aż wskoczy na swoje miejsce.</li> <li>Jeśli głowica drukująca jest brudna, wyczyść ją bawełnianym<br/>wacikiem lub opcjonalną kasetą czyszczącą głowicy drukującej<br/>(TZe-CL4).</li> </ul>                                                                                                    |
| Taśma barwiąca jest<br>oddzielona od rolki<br>barwiącej.                | Jeśli taśma barwiąca jest uszkodzona,<br>wyjmij kasetę z taśmą. Jeśli nie,<br>pozostaw nieobciętą taśmę i wyjmij<br>kasetę z taśmą, a następnie nawiń luźną<br>taśmę barwiącą na szpulkę, tak jak to<br>pokazano na ilustracji.                                                                                                    |
| Urządzenie P-touch<br>zatrzymuje się podczas<br>drukowania etykiety.    | <ul> <li>Wymień kasetę z taśmą, jeśli widoczna jest zakreskowana<br/>taśma, bo oznacza to, że osiągnięto koniec taśmy.</li> <li>Wymień wszystkie baterie lub podłącz zasilacz sieciowy<br/>bezpośrednio do urządzenia P-touch.</li> </ul>                                                                                                    |
| Poprzednio zapisane<br>pliki etykiet są teraz<br>puste.                 | Wszystkie pliki zapisane w pamięci wewnętrznej urządzenia<br>są usuwane, jeśli baterie są słabe lub po odłączeniu zasilacza<br>sieciowego.                                                                                                    |
| Często zdarza się<br>zacięcie taśmy, której<br>nie można usunąć.        | Skontaktuj się z działem obsługi klienta firmy Brother.                                                                                                    |

### Komunikaty o błędach

Po wyświetleniu na wyświetlaczu komunikatu o błędach, postępuj zgodnie z podanymi wskazówkami.

| Komunikat                                          | Przyczyna/rozwiązanie                                                                                                    |
|----------------------------------------------------|----------------------------------------------------------------------------------------------------|
| Podł.                                              | Podłączono niezgodny zasilacz sieciowy.                                                                                                    |
| zły .                                              | Użyj odpowiedniego zasilacza sieciowego.                                                                                                    |
| zasilacz!                                          |                                                                                                    |
| Słaba bateria!                                     | Zainstalowane baterie są słabe.                                                                                                    |
| Wymień baterię!                                    | Podłączone baterie wyczerpują się.                                                                                                    |
| Doładuj baterię<br>litowo-jonow.!                  | Niski poziom naładowania akumulatora. Doładuj baterię litowo-jonową.                                                                                                    |
| Bat. litjon.<br>uszkodz. Użyj<br>innego źr. Zasil! | Bateria litowo-jonowa jest uszkodzona. Użyj zasilacza sieciowego lub innej baterii.                                                                                                    |
| Chłodzenie<br>zaczekaj XX min.                     | Błąd wysokiej temperatury.                                                                                                    |
| Błąd cięcia!                                       | Obcinarka taśmy została zamknięta podczas próby drukowania lub<br>wysunięcia taśmy. Przed kontynuowaniem wyłącz zasilanie urządzenia<br>P-touch, a następnie włącz je ponownie. Jeśli taśma utknęła w obcinarce,<br>wyjmij ją.          |
| Wł. kas.<br>z taśmą!                               | Brak zainstalowanej kasety z taśmą podczas próby drukowania lub<br>wyświetlenia podglądu etykiety, lub podawania taśmy. Przed<br>kontynuowaniem zainstaluj kasetę z taśmą.                                                              |
| Tekst pełny!                                       | Wprowadzono już maksymalną liczbę znaków. Poddaj tekst edycji,<br>aby zawierał mniej znaków.                                                                                                    |
| Brak tekstu!                                       | Brak tekstu, symboli lub danych kodu kreskowego podczas próby<br>drukowania lub wyświetlenia podglądu etykiety. Wprowadź dane przed<br>kontynuowaniem.                                                                                  |
| Niepraw.<br>wartość!                               | Wartość wprowadzana przy ustawianiu długości taśmy. Wprowadź<br>prawidłową wartość dla ustawienia.                                                                                                    |
| Limit linii!<br>M. 5                               | Wprowadzono już pięć wierszy tekstu, gdy naciśnięto klawisz Enter.<br>Ogranicz liczbę wierszy do pięciu.                                                                                                    |
| Lim.sz. taś.!<br>M. 3                              | Po naciśnięciu klawisza Drukuj lub Podgląd podczas używania taśmy o<br>szerokości 12 mm są ponad trzy wiersze tekstu. Należy ograniczyć liczbę<br>wierszy do trzech lub wymienić kasetę z taśmą na szerszą.                             |
| Lim.sz. taś.!<br>M. 2                              | Po naciśnięciu klawisza Drukuj lub Podgląd podczas używania taśmy o<br>szerokości 9 lub 6 mm są ponad dwa wiersze tekstu. Należy ograniczyć<br>liczbę wierszy do dwóch lub wymienić kasetę z taśmą na szerszą.                          |
| Lim.sz. taś.!<br>M. 1                              | Wprowadzono już więcej niż jeden wiersz tekstu, gdy naciśnięto klawisz<br>Drukuj lub Podgląd podczas korzystania z taśmy o szerokości 3,5 mm.<br>Należy ograniczyć liczbę wierszy do jednego lub wymienić kasetę z taśmą<br>na szerszą. |
| Lim. bloków!<br>M. 5                               | Istnieje już pięć bloków tekstu. Ogranicz liczbę bloków do pięciu.                                                                                                    |
| Limit długości!                                    | Długość etykiety do wydrukowania przekracza 1 m. Poddaj tekst edycji,<br>aby długość etykiety nie przekraczała 1 m.                                                                                                    |

47

### ROZWIĄZYWANIE PROBLEMÓW

| Komunikat                                           | Przyczyna/rozwiązanie                                                                                                    |
|-----------------------------------------------------|----------------------------------------------------------------------------------------------------|
| Text<br>za długi!                                   | Długość etykiety do wydrukowania dla wprowadzonego tekstu jest większa<br>niż ustawienie długości. Poddaj tekst edycji, aby mieścił się na długości,<br>lub zmień ustawienie długości.                                                                                     |
| Pamiec pelna!                                       | Za mało dostępnej pamięci wewnętrznej podczas próby zapisania pliku<br>etykiety. Usuń niepotrzebne pliki, aby zrobić więcej miejsca na nowy plik<br>etykiety.                                                                                                    |
| Spr.#li.<br>wpr. cyfr!                              | Liczba wprowadzonych w kodzie kreskowym cyfr nie odpowiada liczbie<br>cyfr ustawionej w parametrach kodu kreskowego. Wprowadź prawidłową<br>liczbę cyfr.                                                                                                    |
| W.A/B/C/D<br>n.p i k!                               | Wprowadzone dane kodu kreskowego nie mają wymaganego kodu<br>początku/końca (A, B, C lub D jest wymagane na początku i końcu danych<br>kodu kreskowego do protokołu CODABAR). Wprowadź prawidłowo dane<br>kodu kreskowego.                                                 |
| M.5<br>k.kre. na et.!                               | Kiedy próbujesz wprowadzić nowy kod kreskowy, w danych tekstowych<br>jest już wprowadzonych pięć kodów kreskowych. Można użyć do pięciu<br>kodów kreskowych w każdej etykiecie. Można wprowadzić maksymalnie<br>dwa kody kreskowe, jeśli w układzie flagi wybrano (AAJAA). |
| Text<br>Zbyt wysoko!                                | Rozmiar tekstu jest za duży. Wybierz inną opcję rozmiaru.                                                                                                    |
| Zainstalowana<br>taśma niezgodna<br>z urządzeniem!  | Założona taśma jest niezgodna z tym systemem do etykietowania. Użyj<br>zgodnej taśmy.                                                                                                    |
| Błąd systemu XX                                     | Skontaktuj się z działem obsługi klienta firmy Brother.                                                                                                    |
| Wyb. inną<br>opcje cięć!                            | Długość taśmy ustawiona w ustawieniu długości taśmy jest krótsza niż<br>całkowita długość lewego i prawego marginesu zastosowanego w opcji<br>obcinania "Du. mar.". Musisz wybrać inną opcję cięcia.                                                                       |
| Limit wiersza!<br>Maks. 100 wier.<br>na etykietę    | Przekracza maks. Możesz wprowadzić maksymalnie 100 wierszy na całej<br>stronie i w blokach.                                                                                                    |
| Funkcja blok.<br>niedozwolona!                      | W przypadku tego ustawienia nie można dodawać ani usuwać bloków.                                                                                                    |
| Limit wiersza!<br>Maks. 2 wier.                     | Układ BLOKU WYKRAWANIA pozwala na drukowanie maksymalnie<br>2 wierszy/bloków.                                                                                                    |
| Ta funkcja<br>wym. taśmy 9mm<br>lub szerszej!       | Do układu BLOKU WYKRAWANIA potrzebne są kasety z taśmą o szer.<br>9 mm lub większej.                                                                                                    |
| Typ sekwencji<br>musi być Żaden<br>w czasie edycji! | W przypadku ustawienia Typu sekwencji w BLOKU WYKRAWANIA<br>w pozycji Pozioma lub Szkielet nie można edytować tekstu.                                                                                                    |
| Typ kasety nie<br>pasuje.<br>Kontynuować?           | Np. kaseta rurki termokurczliwej jest wykrywana, ale nie zostaje wybrany<br>tryb rurki termokurczliwej lub tryb rurki termokurczliwej jest wybrany,<br>ale kaseta rurki termokurczliwej nie zostaje włożona do systemu do<br>etykietowania P-touch.                        |

DODATEK

### Dane techniczne

#### Jednostka główna

| •                                    |                                                                                                    |
|--------------------------------------|----------------------------------------------------------------------------------------------------|
| Pozycja                              | Dane techniczne                                                                                                    |
| Wyświetlacz                          |                                                                                                    |
| Wyświetlacz znakowy                  | 16 znaków x 2 kierowanie i 2 wiersze tekstu<br>(128 x 56 punktów)                                                                                                    |
| Kontrast ekranu                      | 5 poziomów (+2, +1, 0, -1, -2)                                                                                                    |
| Drukowanie                           |                                                                                                    |
| Metoda drukowania                    | Transfer termiczny                                                                                                    |
| Głowica drukująca                    | 112 punktów/180 dpi                                                                                                    |
| Wysokość druku                       | 15,8 mm maks. (w przypadku taśmy 18 mm)*1                                                                                                    |
| Prędkość drukowania                  | Ok. 20 mm/s                                                                                                    |
| Kaseta z taśmą/rurką                 | Standardowa kaseta z taśmą TZe<br>(szer. 3,5 mm, 6 mm, 9 mm, 12 mm, 18 mm)<br>Kaseta z runką HSe firmy Brother<br>(szer. 5,8 mm, 8,8 mm, 11,7 mm, 17,7 mm)                       |
| Liczba wierszy                       | Taśma 18 mm: 1—5 wierszy;<br>Taśma 12 mm: 1—3 wierszy; taśma 9 mm: 1—2 wierszy;<br>Taśma 6 mm: 1—2 wierszy; taśma 3,5 mm: 1 wiersz                                               |
| Opc. cie.                            | Du. mar., Ma. mar., Drk ciągły, Br. cie.                                                                                                    |
| Pamięć                               |                                                                                                    |
| Rozmiar bufora<br>pamięci            | Maksymalnie 2 400 znaków                                                                                                    |
| Miejsce na pliki                     | Maksymalnie 50 plików                                                                                                    |
| Zasilanie                            |                                                                                                    |
| Zasilanie                            | Sześć baterii alkalicznych "AA" (LR6)* <sup>2</sup> , sześć akumulatorów<br>Ni-MH "AA" (HR6)* <sup>2, *3</sup> , bateria litowo-jonowa (BA-E001),<br>zasilacz sieciowy (AD-E001) |
| Automatyczne<br>wyłączanie zasilania | Baterie: 5 min. Zasilacz sieciowy: 5 min.                                                                                                    |
| Rozmiar                              |                                                                                                    |
| Wymiary                              | Ok. 134 mm (szer.) x 221 mm (gł.) x 69 mm (wys.)                                                                                                    |
| Ciężar                               | Ok. 750 g (bez kasety z taśmą i baterii)                                                                                                    |
| Inne                                 |                                                                                                    |

| Temperatura/<br>wilgotność robocza |
|------------------------------------|
|------------------------------------|

\*1 Rzeczywisty rozmiar liter może być mniejszy niż maksymalna wysokość druku. ?2 Sprzedawane oddzielnie. \*3 Aby uzyskać najnowsze informacje na ternat zalecanych baterii, odwiedź witrynę http://solutions.brother.com/

### Symbole

| Kategoria        |               |                 |                   |                      |                      |              |             |                          | s                  | Sym               | bol           | е        |                    |                |                     |              |                  |                          |                   |                  |
|------------------|---------------|-----------------|-------------------|----------------------|----------------------|--------------|-------------|--------------------------|--------------------|-------------------|---------------|----------|--------------------|----------------|---------------------|--------------|------------------|--------------------------|-------------------|------------------|
| Interpunkcja     | %             | ,               | ?<br>             | !                    | "<br>‰               | '            | :<br>†      | ;<br>‡                   | -                  | -                 | ١             | /        | &                  | Ś              | i                   | 2            | •                | *                        | 0                 | #                |
| Datacom          | <u>ଜ</u><br>ପ |                 | ©<br>+1           | )<br>南               | ©<br>Tul             |              | ⊠<br>?      | ھ<br>10                  | 명                  | o<br>E            | ₿<br>⊕        | ։<br>Թ   | S                  | đ              | Ô                   | ₽ <u>°</u> ₽ | 5                | (1:71)                   | ₹                 | •                |
| Audio/Wizual     | <b>↓</b>      | 1 采             | Y<br>O            | о<br>М               |                      |              | 0           | 0                        |                    | R                 | 13            | ດ        | /                  | <b>r()</b> ))) |                     | ••           | M                | •                        | •                 | M                |
| Elektryka        | ***           | <br>⊗           | 0                 | ①<br>~               | ⊕<br>☆               | $\mathbb{A}$ | ~ ф         | 00<br>11                 | €<br>~~~           | \$<br>**          | <br>-11-      | ⊥<br>z‡  | یں۔<br>ج           |                | ,,,<br>-⋫           | 0            | ⊣⊢<br>Ø          | 9 <del>6</del> 6         | \$ <b>-</b> \$-\$ | 9 <del>6</del> 0 |
| Strzałki         | <b>₽</b>      | <b>↓</b><br>©°  | <b>↑</b>          | t                    | $\uparrow$           | $\downarrow$ | 7           | R                        | Ľ                  | ٢                 | ÷             | ₽        | ‡                  | •              | <b>4</b> 11         | <b>†</b>     | ŧ                | ×                        | C                 | 701              |
| Bezpieczeństwo   |               | のめずるぶ           | <b>A</b> H A<br>A | \$<br>\$<br>\$<br>\$ | ` <b>≬</b><br>×<br>▲ | ⊗<br>∾<br>≫  | ۶<br>≍<br>▲ | <u>∧</u><br>×<br>×<br>EX | <u>@</u><br>▼<br>▲ | <b>≜</b> ‱&<br>*8 |               |          | <u>⊚</u><br>∆<br>∧ | ☆▲& #          | &<br> <br> ▲<br>  ▲ | * 鱼鱼毯        | ▲<br>▲<br>▲<br>월 | £.<br>@ <b>(</b> €)<br>● | ▲<br>▲<br>₽       | A 4 4 1          |
| Zakazy           | 8             | 8               | 6                 | 8                    | (R)<br>(R)<br>(R)    | (B) (S)      | 8           | ۲                        | ۲                  | 8                 | 3             | •        | 8                  | \$             | 1                   | 8            | 8                | 8                        | 8                 | •                |
| Nawiasy          | (             | )               | [                 | ]                    | <                    | >            | «           | »                        | {                  | }                 |               |          |                    |                |                     |              |                  |                          |                   |                  |
| Matematyka       | +<br>1/5      | -<br>%          | ×<br>¾            | ÷<br>%               | ±<br>%               | = %          | ≥<br>1⁄8    | ≦<br>¾                   | ≠<br>%             | ≥<br>%            | ≤             | >        | <                  |                | ÷                   | 1⁄4          | 1⁄2              | 3⁄4                      | ķ                 | 3                |
| Grecki           | α             | β               | γ                 | δ                    | ф                    | λ            | μ           | Ω                        | Σ                  |                   |               |          |                    |                |                     |              |                  |                          |                   |                  |
| Indeks gór./dol. | <b>0</b><br>6 | ®<br>7          | ©<br>8            | ™<br>9               | 0                    | 1            | 2           | 3                        | 4                  | 5                 | 6             | 7        | 8                  | 9              | 0                   | 1            | 2                | 3                        | 4                 | 5                |
| Punktory         | ~             | •               | •                 | 0                    |                      |              | X           |                          | x                  | $\star$           | ☆             |          | 4                  | ¥              | $\heartsuit$        | ٠            | $\Diamond$       | ÷                        | Å                 |                  |
| Waluta           | \$            | ¢               | €                 | £                    | ¥                    | も            |             |                          |                    |                   |               |          |                    |                |                     |              |                  |                          |                   |                  |
| Różne            | 2<br>11       | <b>1</b><br>(j) | ø<br>Q            | €<br>•               | Ö<br>V               | ō            | 6Ō<br>&     | 4                        | •<br>•             | •                 | <b>†</b><br>© | 11<br>** | ⊡<br>⊗             | 割市<br>困        | Ť                   | ŧ            | F                | <b>₹</b> ¥<br>[[]]       | Ŀ                 | ŀ                |

Symbole przedstawione w tabeli mogą nieznacznie się różnić od symboli na wyświetlaczu LCD systemu do etykietowania oraz na wydruku.

| Znak | Znaki specjalne     | Znak | Znaki specjalne        |  |
|------|---------------------|------|------------------------|--|
| а    | áàâäæãąåāă          | n    | ñňńņ                   |  |
| А    | Á Á Â Ä Æ Ă Ą Å Ă Ă | N    | ÑŇŃŅ                   |  |
| С    | ÇČĆ                 | 0    | óòôøöõœő               |  |
| С    | ÇČĆ                 | 0    | ό ὸ ᄒ Ø ὄ ῦŒ Ϭ         |  |
| d    | ďðđ                 | r    | řŕŗ                    |  |
| D    | ĎÐ                  | R    | ŘŔŖ                    |  |
| е    | éèêëęěėē            | s    | šśşşβ                  |  |
| Е    | ÉÈÊËĘĔĖĒ            | S    | š Ś Ş Ş β              |  |
| g    | ģğ                  | t    | ťţþ                    |  |
| G    | ĢĞ                  | т    | ŤŢÞ                    |  |
| i    | 1 Ì Î Ï İ Ī I       | u    | <b>ú ù û ü ų ů ū ũ</b> |  |
| I    | iīļïļī (            | U    | ÚÙÛÜŲŮŪŰ               |  |
| k    | ķ                   | у    | ýÿ                     |  |
| к    | Ķ                   | Y    | ÝŸ                     |  |
| I    | łíļľ                | z    | žźż                    |  |
| L    | ŁĹĻĽ                | Z    | ŽŹŻ                    |  |

### Znaki specjalne

### Atrybut znaków

| Atrybut | Wartość                   | Wynik          | Wartość          | Wynik  |
|---------|---------------------------|----------------|------------------|--------|
| Czcink  | LGO<br>(Letter<br>Gothic) | ABCabc         | ATL<br>(Atlanta) | ABCabc |
|         | HEL<br>(Helsinki)         | ABCabc         | ADM<br>(Adams)   | ABCabc |
|         | BRU<br>(Brussels)         | ABCabc         | SOF<br>(Sofia)   | ABCabc |
|         | LA<br>(Los<br>Angeles)    | <b>ABC</b> abc |                  |        |

DODATEK

### DODATEK

| Atrybut      | Wartość                   | Wynik                                                                                                    | Wartość                            | Wynik        |
|--------------|---------------------------|----------------------------------------------------------------------------------------------------|------------------------------------|--------------|
| Wielkość     | Autom.                    | Gdy wybrana zostanie<br>wartość Autom., tekst<br>zostanie automatycznie<br>dostosowany tak, aby<br>został wydrukowany w<br>maksymalnym<br>możliwym rozmiarze<br>dla każdej szerokości<br>taśmy. | 42 pt                              | ABCabc       |
|              | 36 pt                     | ABCabc                                                                                                    | 12 pt                              | ABCabc       |
|              | 24 pt                     | ABCabc                                                                                                    | 9 pt                               | ABCabc 96099 |
|              | 18 pt                     | ABCabc                                                                                                    | 6 pt                               | ABCabc şgiyy |
| Szrkéć       | x 2                       | ABCabc                                                                                                    | x 2/3                              | ABCabc       |
| OZINGO       | x 1                       | ABCabc                                                                                                    | x 1/2                              | ABCabc       |
|              | Norm.                     | ABCabc                                                                                                    | Krsyw<br>(Kursywa)                 | ABCabc       |
| Styl         | Pogr.<br>(Pogrubienie)    | ABCabc                                                                                                    | K+Pog<br>(Pogrubienie,<br>kursywa) | ABCabc       |
|              | Obrys                     | ABCabc                                                                                                    | K+Obr<br>(Kursywa,<br>obrys)       | ABCabc       |
|              | Cien<br>(Cień)            | ABCabc                                                                                                    | K+Cie<br>(Kursywa,<br>cień)        | ABCabc       |
|              | Jednol.<br>(Jednolity)    | ABCabc                                                                                                    | K+Jed<br>(Kursywa,<br>jednolity)   | ABCabc       |
| Linio        | Wył.                      | ABCabc                                                                                                    | Podkre<br>(Podkreślenie)           | ABCabc       |
| Liilia       | Przekr<br>(Przekreślenie) | ABCabc                                                                                                    |                                    |              |
| Wyrówn.      | Lewo                      | ABCabc                                                                                                    | Prawo                              | ABCabc       |
| (Wyrównanie) | Środek                    | ABCabc                                                                                                    | Prawo ABCabo                       | ABCabc       |

- Rzeczywisty rozmiar czcionki po wydrukowaniu zależy od szerokości taśmy, liczby znaków oraz liczby wierszy. Gdy znaki osiągną minimalny rozmiar, wybrana czcionka zostanie domyślnie ustawiona na czcionkę niestandardową opartą na stylu Helsinki. Umożliwia to drukowanie etykiet z najmniejszym możliwym rozmiarem tekstu na etykietach wąskich lub w wielu wierszach.
  - Tekst o rozmiarze 6 punktów jest drukowany przy użyciu czcionki Helsinki, chyba że jest to ustawienie domyślne.

| Atrybut | Wartość                                                                                                    | Wynik  | Wartość | Wynik                       |  |
|---------|----------------------------------------------------------------------------------------------------|--------|---------|-----------------------------|--|
| Ramka   | Wył.                                                                                                    | ABCabc | 4       | ABCabc                      |  |
|         | 1                                                                                                    | ABCabc | 5       | ABCabc                      |  |
|         | 2                                                                                                    | ABCabc | 6       | ABCabc                      |  |
|         | 3                                                                                                    | ABCabc | 7       | ABCabcABCABCabcABCABCabcABC |  |
| Długość | Długość etykiety powinna mieścić się w zakresie od 25—300 mm.<br>Gdy wybrana jest opcja <b>Autom</b> ., długość etykiety jest automatycznie<br>dostosowywana w oparciu o ilość wprowadzonego tekstu. |        |         |                             |  |

#### Ramki

#### Kody kreskowe

#### Tabela ustawień kodów kreskowych

| Atrybut                                          | Wartość                                                                                      |
|--------------------------------------------------|----------------------------------------------------------------------------------------------|
| Protokół                                         | CODE39, CODE128, EAN-8, EAN-13,<br>GS1-128 (UCC/EAN-128), UPC-A, UPC-E, I-2/5 (ITF), CODABAR |
| Szrkść                                           | Mała                                                                                         |
| OZINGC                                           | Duża                                                                                         |
| Pod#<br>(znaki drukowane pod<br>kodem kreskowym) | Wł.                                                                                          |
|                                                  | Wył.                                                                                         |
|                                                  | Wył.                                                                                         |
| C.kontr.<br>(cyfra kontrolna)                    | Wł.<br>(dostępna tylko dla protokołów CODE39, I-2/5<br>i CODABAR)                            |

### DODATEK

### Lista znaków specjalnych CODE39

| Znak specjalny |
|----------------|
| -              |
| -              |
| (SPACJA)       |
| \$             |
| /              |
| +              |
| %              |

| Znak specjalny |
|----------------|
| -              |
| \$             |
| :              |
| /              |
| -              |
| +              |
|                |

. . . . . . . . . . . . . . .

CODABAR

. . . . . . . . . . . . . . . .

• •

#### CODE128, GS1-128 (UCC/EAN-128)

| Znak specjalny | Znak specjalny | Znak specjalny |
|----------------|----------------|----------------|
| (SPACJA)       | \              | DC3            |
| !              | ]              | DC4            |
|                | ^              | NAK            |
| #              | _              | SYN            |
| \$             | NUL            | ETB            |
| %              | •              | CAN            |
| &              | SOH            | EM             |
| •              | STX            | SUB            |
| (              | ETX            | ESC            |
| )              | EOT            | {              |
| *              | ENQ            | FS             |
| +              | ACK            |                |
| ,              | BEL            | GS             |
| -              | BS             | }              |
| •              | HT             | RS             |
| /              | LF             | 2              |
| :              | VT             | US             |
| ;              | FF             | DEL            |
| <              | CR             | FNC3           |
| =              | SO             | FNC2           |
| >              | SI             | FNC4           |
| ?              | DLE            | FNC1           |
| ລ              | DC1            |                |
| E              | DC2            |                |

INDEKS

## INDEKS

### в

| Bateria      |                          | 21 |
|--------------|--------------------------|----|
| C<br>Czas ai | utomatycznego wyłaczania | 23 |
| п            |                          |    |

| Dane techniczne |  |
|-----------------|--|
| Długość taśmy   |  |

### F

| Formatowanie    |  |
|-----------------|--|
| Atrybuty znaków |  |
| Ramki           |  |

### κ

| Kasety z taśmą   | 22 |
|------------------|----|
| Klawiatura       | 16 |
| Klawisze kursora | 33 |
| Kontrast         | 24 |

### Ν

| Nowy wiersz   | <br>33 |
|---------------|--------|
| Numer wiersza | <br>15 |

### R

### s

| Styl      | 36 |
|-----------|----|
| Symbole   | 34 |
| Szerokość | 36 |

### Т

| Tekst                 |    |
|-----------------------|----|
| Wiersze               | 33 |
| Wprowadzanie i edycja | 33 |
| Trvb Caps             | 15 |

## **ບ** ປະ

| 34 |
|----|
| 34 |
|    |

### w

| Wiersz       | 36 |
|--------------|----|
| Wprowadzanie |    |
| Tekst        | 33 |

| Z                 |    |
|-------------------|----|
| Zasilacz sieciowy | 18 |
| Zasilanie         | 18 |
| Znak powrotu      | 15 |
| Znaki specjalne   | 51 |

9

# brother

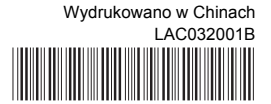